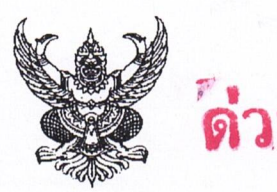

# บันทึกข้อความ

ส่วนราชการ สพป.ชัยนาท กลุ่มบริหารงานบุคคล กลุ่มงานบำเหน็จความชอบฯ ที่ วันที่ ๒๑ กุมภาพันธ์ ๒๕๖๕ <

**เรื่อง** ซักซ้อมการเลื่อนเงินเดือนข้าราชการและเลื่อนขั้นค่าจ้างลูกจ้างประจำ ครั้งที่ ๑ (๑ เมษายน ๒๕๖๕)

เรียน ผู้อำนวยการสำนักงานเขตพื้นที่การศึกษาประถมศึกษาชัยนาท

ด้วย สพฐ. แจ้งซักซ้อมการเลื่อนเงินเดือนข้าราชการและเลื่อนขั้นค่าจ้างลูกจ้างประจำ ครั้งที่ ๑ (๑ เมษายน ๒๕๖๕) ดังนี้

๑. การเลื่อนเงินเดือนข้าราชการครูและบุคลากรทางการศึกษา ให้ปฏิบัติตามกฎ ก.ค.ศ. การเลื่อนเงินเดือนของข้าราชการครูและบุคลากรทางการศึกษา พ.ศ. ๒๕๖๑ หลักเกณฑ์และวิธีการประเมิน ผลการปฏิบัติงาน ตามที่ ก.ค.ศ. กำหนด ว ๒๓/๒๕๖๔ แนวปฏิบัติในการพิจารณาเลื่อนเงินเดือนข้าราชการครู และบุคลากรทางการศึกษา สังกัด สพฐ. พ.ศ. ๒๕๖๒ การกำหนดจำนวนครั้งของการลาและการมาทำงานสาย แนวปฏิบัติในการพิจารณาการเลื่อนเงินเดือนข้าราชการครูและบุคลากรทางการศึกษาอื่น ตามมาตรา ๓๘ ค.(๒) และการเลื่อนขั้นค่าจ้างประจำตามระเบียบกระทรวงการคลัง

 ๒. สพฐ. จัดสรรวงเงินให้ร้อยละ ๓ ของเงินเดือนข้าราชการครูและบุคลากรทางการศึกษา ที่มีตัวอยู่จริง ณ วันที่ ๑ มีนาคม ๒๕๖๕ โดยแบ่งกลุ่มพิจารณาเลื่อนเงินเดือน ออกเป็น ๒ กลุ่ม ดังนี้

กลุ่มที่ ๑ ขรก.ครู และ บคศ. รับเงินเดือน อันดับครูผู้ช่วย คศ.๑, คศ.๒ และ คศ.๓

- กลุ่มที่ ๒ ขรก.ครู และ บคศ. รับเงินเดือน อันดับ คศ.๔ และ คศ.๕

๓. การเลื่อนเงินเดือน ๓๘ ค.(๒) ให้เป็นไปตามกฎ ก.พ. ว ๖/๒๕๕๘, ว ๗/๒๕๕๘ และ หนังสือ ก.ค.ศ. ว ๒๓/๒๕๕๙ และแนวปฏิบัติของ สพฐ. ปี ๒๕๖๒ โดย สพฐ. จัดสรรวงเงิน ร้อยละ ๒.๙๙ อีกร้อยละ ๐.๐๑ จะนำไปจัดสรรตามนโยบายของ สพฐ.

 ๙. การพิจารณาเลื่อนเงินเดือนฯ นอกจากจะต้องดำเนินการตาม แนวปฏิบัติ สพฐ. แล้ว ขอให้คำนึงถึงความสำเร็จในการปฏิบัติงาน ดังนี้

- ตามนโยบายของรัฐบาล กระทรวงศึกษาธิการ และสพฐ. ตลอดจนของ สพท.

ภารกิจหลักในการจัดการศึกษา

 การปฏิบัติภารกิจตามบริบทของสถานศึกษา เช่น ผลการประเมินคัดเลือกนักเรียน เพื่อรับรางวัลพระราชทาน การประกวด OBEC AWARDS ผลการประเมินคุณภาพภายนอก ผลการประเมิน ติดตาม และประเมินผลการบริหารจัดการ สพท. ตามมาตรฐาน สพท. ผลการปฏิบัติราชการตามคำรับรอง ปฏิบัติราชการของ สพท. และผลการปฏิบัติราชการตามแผนปฏิบัติการของ สพท. มาเป็นองค์ประกอบ ในการ พิจารณา

๕. รายงานผลการปฏิบัติงานของ ผอ.สพท. ในรอบครึ่งปีแรก (๑ ต.ค. ๒๕๖๔ ถึง ๓๑ มี.ค.

මළුවඳ)

๖. การเลื่อนขั้นค่าจ้างลูกจ้างประจำ วงเงินสำหรับเลื่อนขั้นให้เลื่อนขั้นค่าจ้างลูกจ้างประจำ
 ได้ไม่เกินโควตาร้อยละ ๑๕ ของจำนวนลูกจ้างประจำที่มีตัวอยู่จริง ณ วันที่ ๑ มีนาคม ๒๕๖๕ เฉพาะจำนวน
 เต็ม สำหรับการปัดเศษของโควตา สพฐ. จะแจ้งให้ทราบภายหลัง

/๗. การเลื่อน...

๗. การเลื่อนค่าตอบแทนพนักงานราชการ พิจารณาเลื่อนค่าตอบแทนประจำปี ปีละ ๑ ครั้ง
 โดยให้ประเมินผลการปฏิบัติงานของพนักงานราชการ ปีละ ๒ ครั้ง (ครั้งที่ ๑ ระหว่างวันที่ ๑ ต.ค. ๒๕๖๔ ถึง
 ๓๑ มี.ค. ๒๕๖๕ และครั้งที่ ๒ ระหว่างวันที่ ๑ เม.ย. ๒๕๖๕ ถึง ๓๐ ก.ย. ๒๕๖๕) โดยนำผลคะแนนทั้งสองครั้ง
 มารวมกันแล้วหารด้วย ๒ เพื่อหาค่าคะแนนในการพิจารณา เลื่อนค่าตอบแทนประจำปีให้แก่พนักงานราชการ
 ในวันที่ ๑ ต.ค. ๒๕๖๕ ตามประกาศคณะกรรมการบริหารพนักงานราชการ เรื่อง แนวทางการประเมินผล
 การปฏิบัติงานของพนักงานราชการ พ.ศ. ๒๕๕๔

| วันที่                     | รายละเอียด                                                                 | เอกสาร                |
|----------------------------|----------------------------------------------------------------------------|-----------------------|
| ภายใน                      | ๑. รายงาน ข้าราชการไปช่วยราชการ สพฐ. และต่าง สังกัด                        | เอกสารหมายเลข ๑       |
| ๔ มี.ค. ๖๕                 | <ul> <li>๒. รายงาน ลูกจ้างประจำ ไปช่วย สพฐ. และ ต่างสังกัด</li> </ul>      | เอกสารหมายเลข ๒       |
|                            | <ul> <li>๓. รายงานครู ไปช่วยราชการ ต่าง สพท.</li> </ul>                    | เอกสารหมายเลข ๓       |
|                            | ๔. รายงานลูกจ้างประจำไปช่วยราชการต่าง สพท.                                 | เอกสารหมายเลข ๔       |
|                            | <ol> <li>จำนวน ข้าราชการครู ณ ๑ มี.ค. ๖๕</li> </ol>                        | เอกสารหมายเลข ๕       |
|                            | ๖. จำนวน ๓๘ค.(๒) ณ ๑ มี.ค. ๖๕                                              | เอกสารหมายเลข ๖       |
|                            | ๗. รายงาน ๓๘ ค.(๒) ไปช่วยราชการ ต่าง สพท.                                  | เอกสารหมายเลข ๗       |
|                            | ๘. ข้อมูล ผอ.สพท.                                                          | เอกสารหมายเลข ๘       |
| ภายใน                      | <ul> <li>๑. ผู้บังคับบัญชาประเมินประสิทธิภาพและประสิทธิผล</li> </ul>       | แบบประเมินแต่ละสายงาน |
| ໑ ເມ.ຍ. ๖໕                 | การปฏิบัติงานของข้าราชการและลูกจ้างประจำ                                   |                       |
|                            | ๒. ผอ.สพท. รายงานผลการปฏิบัติงาน                                           | เอกสารหมายเลข ๙       |
|                            | ๓. ผอ.สพท. ประเมินผลการปฏิบัติงานของตนเอง                                  | เอกสารหมายเลข ๑๐      |
| ภายใน                      | คณะกรรมการบริหารวงเงิน ระดับ สพท. แจ้งการจัดสรรวงเงิน                      |                       |
| ୭ ାଧ.ଥ. ଚଝ                 |                                                                            |                       |
| ภายใน                      | <ol> <li>คณะกรรมการระดับสถานศึกษา ตรวจสอบคุณสมบัติและ</li> </ol>           |                       |
| ର <mark>ା</mark> ଥ. ଅ. ଅଝଁ | พิจารณาผลการปฏิบัติงานข้าราชการ/ลูกจ้างประจำ                               |                       |
|                            | <ul> <li>๒. สถานศึกษารายงานผลการปฏิบัติงาน เพื่อเลื่อนเงินเดือน</li> </ul> |                       |
|                            | ข้าราชการ และลูกจ้างประจำ ต่อ สพท.                                         |                       |
| ภายใน                      | สพท. จัดทำรายละเอียดเสนอคณะกรรมการ ระดับ สพท.พิจารณา                       |                       |
| ଙ୍କ ାଧ୍ୟ.ଏ. ୨ଙ୍କ           | เลื่อนเงินเดือนข้าราชการ และเลื่อนขั้นค่าจ้างลูกจ้างประจำ                  |                       |
| ภายใน                      | คณะกรรมการ ระดับ สพท. พิจารณา เลื่อนเงินเดือนข้าราชการและ                  |                       |
| ଶ ାଧୀ.ମ. ୨୯                | เลื่อนขั้นค่าจ้างลูกจ้างประจำ                                              |                       |
| ภายใน                      | สพท. นำผลการพิจารณาเลื่อนเงินเดือนของข้าราชการ                             |                       |
| <u>ର</u> େ ାଧ.ଥ. ୨୯        | เสนอขอความเห็นชอบต่อ อกศจ. และ กศจ.                                        |                       |
| ภายใน                      | ผู้มีอำนาจสั่งเลื่อนเงินเดือนข้าราชการ และเลื่อนขั้นค่าจ้าง                |                       |
| මං සා.ප. පඳ                | ลูกจ้างประจำ และแจ้งผลการพิจารณาของข้าราชการ/ลูกจ้างประจำ                  |                       |
|                            | ที่มาช่วยราชการไปยัง สพท.ต้นสังกัด                                         |                       |
| ภายใน                      | <ol> <li>๑. รายงานผลการเลื่อนเงินเดือนข้าราชการครู</li> </ol>              | เอกสารหมายเลข ๑๑      |
| මට 11.1. වඳ                | ๒. รายงานผลการพิจารณาเสนอขอเลื่อนเงินเดือน ๓๘ ค.(๒)                        | เอกสารหมายเลข ๑๒      |
|                            | ๓. รายงานผลการเลื่อนเงินเดือน ๓๘ ค.(๒)                                     | เอกสารหมายเลข ๑๓      |
|                            | ๔. รายงานผลการเลื่อนขั้นค่าจ้างลูกจ้างประจำ                                | เอกสารหมายเลข ๑๔      |
|                            | <ol> <li>รายงานผลการเลื่อนค่าตอบแทนพนักงานราชการ</li> </ol>                | เอกสารหมายเลข ๑ - ๓   |

๘. ปฏิทินการปฏิบัติงาน ของ สพฐ. ดังนี้

เห็นควรดำเนินการ ดังนี้ ๑. กำหนดปฏิทินของ สพป.ชัยนาท

|                   | 53                                                                                             |           |
|-------------------|------------------------------------------------------------------------------------------------|-----------|
| วัน เดือน ปี      | รายการ                                                                                         | หมายเหตุ  |
| ภายใน ๒๕ ก.พ. ๖๕  | <ul> <li>รายงานการนับตัว ณ วันที่ ๑ มีนาคม ๒๕๖๕ (ที่มีตัวอยู่จริงทุกคน)</li> </ul>             | สถานศึกษา |
| ภายใน ๑๐ มี.ค. ๖๕ | - ผู้บังคับบัญชาประเมินผลการปฏิบัติงานของครู (ตามแบบประเมิน ว ๒๓)                              | สถานศึกษา |
|                   | - ผู้บังคับบัญชาประเมินผลการปฏิบัติงานของ ผอ.รร. และรักษาการ ผอ.รร.                            | สพท.      |
|                   | (ตามแบบประเมิน ว ๒๓)                                                                           |           |
| ภายใน ด๘ มี.ค. ๖๕ | <ul> <li>คณะกรรมการบริหารวงเงิน ระดับ สพท. แจ้งการจัดสรรวงเงิน</li> </ul>                      | สพท.      |
| ภายใน ๒๕ มี.ค. ๖๕ | - คณะกรรมการระดับสถานศึกษาตรวจสอบคุณสมบัติและพิจารณา                                           | สถานศึกษา |
|                   | ผลการปฏิบัติงานข้าราชการ/ลูกจ้างประจำ                                                          |           |
| ภายใน ๓๑ มี.ค. ๖๕ | - สถานศึกษารายงานผลพิจารณาเสนอเลื่อนเงินเดือนข้าราชการ/เลื่อนขั้น                              | สถานศึกษา |
|                   | ค่าจ้างลูกจ้างประจำ ระดับสถานศึกษา ต่อ สพท.                                                    |           |
|                   | <ul> <li>สพท. ร<sup>้</sup>ายงานผลการพิจารณาเสนอเลื่อนเงินเดือนข้าราชการ/เลื่อนขั้น</li> </ul> | สพท.      |
|                   | ค่าจ้างประจำ ใน สพท.                                                                           |           |
| ภายใน ๔ เม.ย. ๖๕  | <ul> <li>คณะกรรมการระดับเขตพื้นที่การศึกษา พิจารณาเลื่อนเงินเดือนข้าราชการ/</li> </ul>         | สพท.      |
|                   | เลื่อนขั้นค่าจ้างลูกจ้างประจำ ในสังกัด สพท.                                                    |           |
| ภายใน ๗ เม.ย. ๖๕  | <ul> <li>นำผลการพิจารณาเลื่อนเงินเดือนเสนอความเห็นชอบต่อ อกศจ. กศจ.</li> </ul>                 | ମୂହର.     |
| ภายใน ๒๐ เม.ย. ๖๕ | <ul> <li>ออกคำสั่งเลื่อนเงินเดือน</li> </ul>                                                   | ମ୍ବତ୍ର.   |

๒. แจ้งสถานศึกษาดำเนินการตามปฏิทิน (ปฏิทินอาจเปลี่ยนแปลงได้ตามความเหมาะสม)

๓. แต่งตั้งคณะกรรมการตรวจสอบข้อมูลการนับตัวข้าราชการและลูกจ้างประจำที่มีตัวอยู่จริง

ณ วันที่ ๑ มีนาคม ๒๕๖๕ ให้แล้วเสร็จภายในวันที่ ๒ มีนาคม ๒๕๖๕

(นางสาวภัสฑิรา แขนอก) นักทรัพยากรบุคคลชำนาญการพิเศษ

(นางสาวประพิมภา ปลายนา) นักทรัพยากรบุคคลชำนาญการพิเศษ

Vor

2 1 n.W. 2565

-8021 Olmb

(นายประทาน ทาดยาว) ผู้อำนวยการสำนักงานเขตพื้นที่การศึกษาประถมศึกษาซัยนาท

## 2 2 1. 1. 2565

- meloprochast - เพื่อไป พอตลอองกับ เพลง ประสาร มีการ. การเอก พละ ปรากัน กระสอน เส้น เครื่อง - wines mun dytures Snd. Am Ner (Boss mon allinner inderedu managent i an inderens in Current ) - Anoment of allinder an indered Managent of allinder an indes 21 NN65

- ബ -

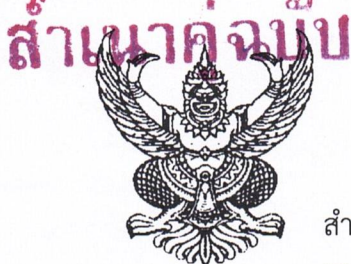

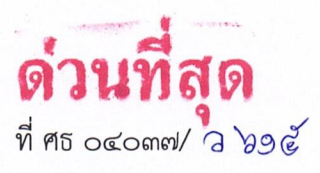

สำนักงานเขตพื้นที่การศึกษาประถมศึกษาชัยนาท ถนนวิเชียรปราการ อ.เมืองชัยนาท ๑๗๐๐๐

๒ ๓ กุมภาพันธ์ ๒๕๖๕

| เรื่อง | ซักซ้อมการเลื่อนเงินเดือนข้าราชการและเลื่อนขั้นค่าจ้างลูกจ้างประจำ | ครั้งที่ | ୭ | (໑ | เมษายน | මඳුවඳ) |
|--------|--------------------------------------------------------------------|----------|---|----|--------|--------|
| เรียน  | ผู้อำนวยการโรงเรียนทุกโรงเรียน                                     |          |   |    |        |        |

- อ้างถึง ๑. หนังสือสำนักงานเขตพื้นที่การศึกษาประถมศึกษาชัยนาท ที่ ศธ ๐๔๐๓๗/๔๕๓๕ ลงวันที่ ๘ พฤศจิกายน ๒๕๖๑
  - ๒. หนังสือสำนักงานเขตพื้นที่การศึกษาประถมศึกษาชัยนาท ที่ ศธ ๐๔๐๓๗/ว ๒๕๙ ลงวันที่ ๑๘ มกราคม ๒๕๖๒
  - ๓. หนังสือสำนักงานเขตพื้นที่การศึกษาประถมศึกษาชัยนาท ที่ ศธ ๐๔๐๓๗/ว ๙๓๒ ลงวันที่ ๑ มีนาคม ๒๕๖๒
  - ๙. หนังสือสำนักงานเขตพื้นที่การศึกษาประถมศึกษาขัยนาท ที่ ศธ ๐๔๐๓๗/ว ๓๑๖๘
     ลงวันที่ ๒๗ กันยายน ๒๕๖๔

| สิ่งที่ส่งมาด้วย | ๑. แบบรายงานการนับตัวข้าราชการ                 | ຈຳนวน | ୭ | <b>ລ</b> ບັບ |
|------------------|------------------------------------------------|-------|---|--------------|
|                  | ๒. รายละเอียดข้อมูลลูกจ้างประจำ                | จำนวน | ୭ | ଏ୍୭          |
|                  | ๓. รายละเอียดข้อมูลพนักงานราชการ               | ຈຳนวน | ୭ | ລບັບ         |
|                  | ๔. แบบประเมินผลการปฏิบัติงานสายบริหารสถานศึกษา | ຈຳนวน | ୭ | ୰ଡ଼          |
|                  | ๕. แบบประเมินผลการปฏิบัติงานสายครูผู้สอน       | จำนวน | ୭ | ଏ୍୭          |
|                  | ๖. แบบประเมินผลการปฏิบัติงานลูกจ้างประจำ       | จำนวน | ୭ | ୰ଵ           |
|                  | ๗. แบบประเมินผลการปฏิบัติงานพนักงานราชการ      | ຈຳนวน | ୭ | ୰ଡ଼          |
|                  | <i>๘</i> . แบบรายงานผลการปฏิบัติงาน            | จำนวน | ୭ | ଏ୍ଉ          |
|                  | ๙. ปฏิทินการปฏิบัติงาน                         | จำนวน | ୭ | ชุด          |

ตามหนังสือที่อ้างถึง สำนักงานเขตพื้นที่การศึกษาประถมศึกษาชัยนาท ได้จัดส่ง กฎ ก.ค.ศ. การเลื่อนเงินเดือนของข้าราชการครูและบุคลากรทางการศึกษา พ.ศ. ๒๕๖๑ หลักเกณฑ์วิธีการประเมิน ประสิทธิภาพและประสิทธิผลการปฏิบัติงานของข้าราชการครูและบุคลากรทางการศึกษา ประกาศสำนักงาน คณะกรรมการการศึกษาขั้นพื้นฐาน เรื่อง แนวปฏิบัติในการพิจารณาเลื่อนเงินเดือนข้าราชการครูและบุคลากร ทางการศึกษา สังกัด สำนักงานคณะกรรมการการศึกษาขั้นพื้นฐาน พ.ศ. ๒๕๖๒ คู่มือการดำเนินการพิจารณา เลื่อนเงินเดือนข้าราชการครูและบุคลากรทางการศึกษา สังกัดสำนักงานคณะกรรมการการศึกษาขั้นพื้นฐาน และแนวปฏิบัติอื่น ๆ ที่เกี่ยวข้อง ให้สถานศึกษาทราบและถือปฏิบัติ ความละเอียดแจ้งแล้วนั้น

เพื่อให้การเลื่อนเงินเดือนข้าราชการและเลื่อนขั้นค่าจ้างลูกจ้างประจำ ครั้งที่ ๑ (๑ เมษายน ๒๕๖๕) และการประเมินพนักงานราชการ ครั้งที่ ๑ (๑ เมษายน ๒๕๖๕) เป็นไปตามระเบียบ หลักเกณฑ์ ถูกต้อง เรียบร้อย บังเกิดผลดีต่อทางราชการ สำนักงานเขตพื้นที่การศึกษาประถมศึกษาชัยนาท จึงขอแจ้ง แนวปฏิบัติในการพิจารณาเลื่อนเงินเดือนข้าราชการครูและบุคลากรทางการศึกษา และลูกจ้างประจำ ให้สถานศึกษาทราบและดำเนินการ ดังนี้

/๑. ให้สถานศึกษา...

๑. ให้สถานศึกษาดำเนินการนับตัวข้าราชการครูและบุคลากรทางการศึกษา ตำแหน่ง ผู้บริหารสถานศึกษา รองผู้บริหารสถานศึกษา ครู และครูผู้ช่วย ข้าราชการครูที่มาช่วยราชการ ที่มีตัว อยู่จริง ณ วันที่ ๑ มีนาคม ๒๕๖๕ กรอกข้อมูลในแบบรายงานการนับตัวข้าราชการประกอบด้วย ชื่อ – สกุล ตำแหน่ง วิทยฐานะ อันดับ เงินเดือน ฐานกลางในการคำนวณ และจัดส่งเอกสารถึงกลุ่มบริหารงานบุคคล ภายในวันที่ ๒๕ กุมภาพันธ์ ๒๕๖๕ และหากมีการเปลี่ยนแปลงวิทยฐานะ หรือจำนวนบุคลากรให้รายงาน ภายในวันที่ ๑ มีนาคม ๒๕๖๕ ทั้งนี้ หลังจากรายงานหากพบข้อมูลคลาดเคลื่อน ถือเป็นความรับผิดชอบ ของสถานศึกษา

 ๒. ตรวจสอบข้อมูลลูกจ้างประจำ และพนักงานราชการ ตามรายละเอียด หากมีข้อมูล คลาดเคลื่อน แจ้งแก้ไข ภายในวันที่ ๒๕ กุมภาพันธ์ ๒๕๖๕ และหากมีการเปลี่ยนแปลงจำนวนบุคลากร ให้รายงาน ภายในวันที่ ๑ มีนาคม ๒๕๖๕ ทั้งนี้ หลังจากรายงานแล้ว พบข้อมูลคลาดเคลื่อน ถือเป็น -ความรับผิดชอบของสถานศึกษา

๓. ให้สถานศึกษาดำเนินการประเมินผลการปฏิบัติงานเพื่อพิจารณาเลื่อนเงินเดือน ข้าราชการครูและบุคลากรทางการศึกษา ดังนี้

๑.๑ กำหนดข้อตกลงเกี่ยวกับผลการปฏิบัติงานร่วมกันระหว่างผู้บังคับบัญชาและผู้รับ การประเมิน

๑.๒ รองผู้อำนวยการสถานศึกษาและข้าราชการสายงานการสอนประเมินผล การปฏิบัติงานของตนเองเป็นการเบื้องต้น ตามแบบประเมินฯ

๑.๓ ผู้อำนวยการสถานศึกษาในฐานะผู้บังคับบัญชาประเมินผลการปฏิบัติงาน ของรองผู้อำนวยการสถานศึกษา และข้าราชการสายงานการสอนในสถานศึกษา

๑.๔ ผู้อำนวยการสถานศึกษาแต่งตั้งคณะกรรมการพิจารณาเลื่อนเงินเดือน ระดับ สถานศึกษา จำนวนไม่น้อยกว่า ๓ คน หากในสถานศึกษามีข้าราชการครูและบุคลากรทางการศึกษา ไม่ครบ ๓ คน ให้ผู้อำนวยการสถานศึกษาทำหนังสือขอรายชื่อข้าราชการครูและบุคลากรทางการศึกษา จากสถานศึกษา ใกล้เคียง เพื่อแต่งตั้งคณะกรรมการให้ครบตามจำนวน ทำหน้าที่พิจารณา รายงานผลการพิจารณา และเสนอ ความเห็นต่อผู้บังคับบัญชาตามลำดับ

๑.๕ ให้ผู้อำนวยการสถานศึกษาในฐานะผู้บังคับบัญชาร่วมกับคณะกรรมการพิจารณา เงินเดือนระดับสถานศึกษา ดำเนินการพิจารณาเลื่อนเงินเดือนรองผู้อำนวยการสถานศึกษาและข้าราชการสายงาน การสอน ภายในวงเงินที่ได้รับจัดสรรจากคณะกรรมการบริหารวงเงินการเลื่อนเงินเดือนฯ ระดับ สำนักงานเขตพื้นที่ การศึกษา

๙. ให้ผู้อำนวยการสถานศึกษาประเมินผลการปฏิบัติงานของลูกจ้างประจำ ครั้งที่ ๑

(๑ เมษายน ๒๕๖๕) ระหว่างวันที่ ๑ ตุลาคม ๒๕๖๔ – ๓๑ มีนาคม ๒๕๖๕ ตามแบบประเมินลูกจ้างประจำ ๕. ให้ผู้อำนวยการสถานศึกษาประเมินผลการปฏิบัติงานของพนักงานราชการ โดยกำหนด

 ๕. เหผูอานวยการสถานศกษาบระเมนผลการบฏบตงานของพนกงานราชการ เดยกาหนด
 ระยะเวลาประเมินผลการปฏิบัติงานของพนักงานราชการปีละ ๒ ครั้ง ครั้งที่ ๑ (๑ ตุลาคม ๒๕๖๔ ถึงวันที่ ๓๑ มีนาคม ๒๕๖๕) และครั้งที่ ๒ (๑ เมษายน ถึงวันที่ ๓๐ กันยายน ๒๕๖๕) โดยนำผลคะแนนทั้งสองครั้ง
 มารวมกันแล้วหารด้วย ๒ เพื่อหาคะแนนในการพิจารณาเลื่อนค่าตอบแทนประจำปีให้แก่พนักงานราชการ
 ในวันที่ ๑ ตุลาคม ๒๕๖๕ ซึ่งเป็นไปตามประกาศคณะกรรมการบริหารพนักงานราชการ เรื่อง แนวทาง
 การประเมินผลการปฏิบัติงานของพนักงานราชการ พ.ศ. ๒๕๔๔

/๖. ผู้อำนวยการ...

 ๖. ผู้อำนวยการสถานศึกษาและรักษาการผู้อำนวยการสถานศึกษา ประเมินผล การปฏิบัติงานของตนเอง ตามแบบประเมินผลการปฏิบัติงานของข้าราชการครูและบุคลากรทางการศึกษา (ผู้อำนวยการสถานศึกษา สายงานบริหารสถานศึกษา รักษาการผู้อำนวยการสถานศึกษา สายงานการสอน) ครั้งที่ ๑ (๑ เมษายน ๒๕๖๕) ระหว่างวันที่ ๑ ตุลาคม ๒๕๖๔ – ๓๑ มีนาคม ๒๕๖๕ พร้อมแบบรายงาน ผลการปฏิบัติงาน เพื่อประกอบการพิจารณาเลื่อนเงินเดือน ส่งภายในวันที่ ๒๕ มีนาคม ๒๕๖๕

สำหรับวงเงินเลื่อนเงินเดือนข้าราชการครูและบุคลากรทางการศึกษา และกำหนดส่งผล การพิจารณาเลื่อนเงินเดือนข้าราชการ เลื่อนขั้นค่าจ้างลูกจ้างประจำ และรายงานผลการประเมิน การปฏิบัติงานของพนักงานราชการ จะแจ้งให้ทราบต่อไป

จึงเรียนมาเพื่อทราบและดำเนินการ

ขอแสดงความนับถือ

Imb

(นายประทาน หาดยาว) ผู้อำนวยการสำนักงานเขตพื้นที่การศึกษาประถมศึกษาชัยนาท

กลุ่มบริหารงานบุคคล กลุ่มงานบำเหน็จความชอบและทะเบียนประวัติ โทร. ๐-๕๖๔๑-๑๕๗๘ ต่อ ๑๑ โทรสาร ๐-๕๖๔๑-๑๕๖๐

"ชาวชัยนาทร่วมใจ ต่อต้านภัยคอร์รัปชั่น"

แบบรายงานการนับตัวข้าราชการครูและบุคลากรทางการศึกษา ที่มีตัวอยู่จริง ณ วันที่ 1 มีนาคม 2565

|          |                |             |                  | -        | เงิเ       | เดือน   | e                    |                           |
|----------|----------------|-------------|------------------|----------|------------|---------|----------------------|---------------------------|
| ลำดับที่ | ซื่อ - นามสกุล | ต้าแหน่ง    | วิทยฐานะ         | ตาแหนง   | 1 มีนา     | คม 2565 | ฐานเนการ<br>อ้างเวอเ | ู้ผมายเหตุ                |
|          |                |             |                  | 11 0 199 | อันดับ     | เงิน    | 71 LS 8618           |                           |
| 1        | นางสาว ก       | یں<br>1     | ครูซำนาญการพิเศษ | 2222     | คศ.3       | 40,320  | 49,330               | NO.55.                    |
| 2        | นาย ข          | ครู         | ครูซำนาญการ      | 3333     | คศ.2       | 42,220  | 35,270               | มาช่วยจาก ร.ร.วัดศรีวิชัย |
| 3        | นาย ค          | e<br>B<br>S | ครูซำนาญการ      | 4444     | คศ.2       | 28,900  | 30,200               |                           |
| 4        | 1113 S         | ا<br>ا<br>ا | ครูซำนาญการพิเศษ | 5555     | PP.3       | 69,040  | 49,330               | ก. 2565                   |
| 5        | นาย ส          | <b>P</b> 3  |                  | 6666     | PP1.1      | 15,980  | 22,780               |                           |
| 9        | นาย ย          | ครู         |                  | 7777     | PP.1       | 25,820  | 29,600               |                           |
| 7        | นาย ป          | ا<br>ا<br>ا |                  | 8888     | ครูผู้ช่วย | 15,800  | 17,480               | บรรจุ 23 ธ.ค.2564         |
|          |                |             |                  |          |            |         |                      |                           |

ขอรับรองว่าข้อมูลดังกล่าวถูกต้อง

ตำแหน่ง ผู้อำนวยการโรงเรียน...... ลงชื่อ

หมายเหตุ

1. หากรักษาราชการแทนผู้อำนวยการโรงเรียน ระบุ "รก.ผอ."

2. หากมาซ่วยราชการ ให้โรงเรียนที่มาช่วยราชการ รายงานซ้อมูล ระบุ "มาซ่วยราชการ"

3. โรงเรียนที่มาเรียนรวม ระบุ "เรียนรวม"

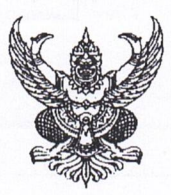

# บันทึกข้อความ

ส่วนราชการ สพป.ชัยนาท กลุ่มบริหารงานบุคคล กลุ่มงานบำเหน็จความชอบๆ ที่ วันที่ ๒ มีนาคม ๒๕๖๕

เรื่อง การนับตัวข้าราชการ ลูกจ้างประจำ และพนักงานราชการ ที่มีตัวอยู่จริง ณ วันที่ ๑ มีนาคม ๒๕๖๕

เรียน ผู้อำนวยการสำนักงานเขตพื้นที่การศึกษาประถมศึกษาชัยนาท

ตามคำสั่ง สพป.ชัยนาท ที่ ๕๔/๒๕๖๕ ลว. ๒๒ กุมภาพันธ์ ๒๕๖๕ ได้แต่งตั้งคณะกรรมการ ตรวจสอบข้อมูลข้าราชการ ลูกจ้างประจำ และพนักงานราชการ ที่มีตัวอยู่จริง ณ วันที่ ๑ มีนาคม ๒๕๖๕ และให้ดำเนินการให้แล้วเสร็จ ภายในวันที่ ๒ มีนาคม ๒๕๖๕ นั้น

คณะกรรมการฯ ได้ดำเนินการตรวจสอบข้อมูล ปรากฏ ดังนี้

| 11818411 (9) 113141 |                       |                                 |                     |
|---------------------|-----------------------|---------------------------------|---------------------|
| สายงาน              | จำนวนที่มีตัวอยู่จริง | เงินเดือนรวม                    | ร้อยละ ๓            |
| รอง ผอ.สพท.         | ¢                     | ୭୯୯,୩୭୦                         | ୩,๔୩๙.๖୦            |
| ศึกษานิเทศก์        | ಷ                     | କାର୍ଶାର,ଖାଙ୍କଠ                  | බෙ,බඤ්ම.මට          |
| ผอ.ร.ร.             | ଟଢଁ                   | <b>ਫ਼</b> ,ଝୖਫ਼ਫ਼,୩ <b>ା</b> ୩୦ | ୭୩୩, ଚଟ୍ଟ ୩.୦୦      |
| รก.ผอ.ร.ร.          | ាតា                   | ର,ମାଣଙ୍, ଚମାଠ                   | ଝା୭,୦៤୦.୭୦          |
| รอง ผอ.ร.ร.         | ę                     | ම්බඳී, විශ්ර                    | ଡ ଚ,ଝ୩୦.୭୦          |
| สายงานการสอน        | ୭,୦୩୯                 | ୩୭,୮୦୨,୩୩୦                      | ୍ମା ଟନ୍ଦେ,ଭଟ୍ଟଭ.ଭ୦  |
| รวม                 | ୭,୭୩ଟ                 | ୩๙,๙๖๗,ଝ୯୦                      | ඉ,ඉස්ස්, රම් වි.ම්ර |

กลุ่มที่ ๑ ครูผู้ช่วย – คศ.๓

กลุ่มที่ ๒ คศ.๔ – คศ.๕

| สายงาน  | จำนวนที่มีตัวอยู่จริง | เงินเดือนรวม | ร้อยละ ๓    |
|---------|-----------------------|--------------|-------------|
| NO.5.5. | ල                     | ୭୮୦,ନ୍ଦେଠ    | ඤ,ම්මඤ්.අීර |
| รวม     | ിഇ                    | ୭୯୦,ନେଜ୦     | ៤,ାଅଅଟି.୯୦  |

กลุ่มบุคลากรทางการศึกษาอื่นตามมาตรา ๓๘ ค.(๒)

| กลุ่ม                  | จำนวนที่มีตัวอยู่จริง | เงินเดือนรวม                             | ร้อยละ ๒.๙๙           |
|------------------------|-----------------------|------------------------------------------|-----------------------|
| อำนวยการ               | e                     | ୭ଟଟ,୭୮୦                                  | ଝ୍,ଟଝ୍ଝ୍.୭ଟ           |
| บริหารงานการเงินๆ      | ď                     | ම් ම භ ම භ ම භ ම භ ම භ ම භ ම භ ම භ ම භ ම | ଚ,ଟାହଁନ୍ଦ.୦୩          |
| บริหารงานบุคคล         | R                     | କାଡ୍ଟ,ଝ୍ର୦                               | ଟ,ଟ୍ଟ୍ ମୁ             |
| นโยบายและแผน           | ମ                     | ୭୯୯,୧୯୦                                  | ଜ,ଝଁ୩໔.๖๖             |
| ส่งเสริมการจัดการศึกษา | e                     | ୭୦୬ଟ,୭୦୦                                 | ଜ,୩୯୦.୭୦              |
| หน่วยตรวจสอบภายใน      | តា                    | ನ್ರ,೯೯೦                                  | ୭,ଜନ୍ମ.ଜୁଙ୍କ          |
| นิเทศา                 | ୲ଡ଼                   | ಡರ್, ನಂಂ                                 | ୭,ଝଟ୍ଟ.୩୭             |
| โรงเรียนวัดศรีวิชัย    | ଭ                     | ଝଝଁ,ରଚ୍ଚାଠ                               | ඉ,୩໕୦.໕໔              |
| โรงเรียนอนุบาลชัยนาท   | 0                     | ୭୦,៤୦୦                                   | තිරු.ස්ත              |
| รวม                    | ୩๙                    | ର,ଝଁଖଝ,ଝର୦                               | <b>ૡ</b> ୶,୦୶ୡ.୷ୄୄୄୄୄ |

3

| ศูนย์         | จำนวนที่มีตัวอยู่จริง | โควตา  | เงินเดือนรวม                                     |
|---------------|-----------------------|--------|--------------------------------------------------|
| สพป.ชัยนาท    | ć                     | ୦.ଖଝ   | ඉ්ටි, ඉති කර කර කර කර කර කර කර කර කර කර කර කර කර |
| เมืองชัยนาท ๑ | ්ම                    | ഠ.ണഠ   | ଝଟା,ଝଝ୦                                          |
| เมืองชัยนาท ๒ | 6                     | ೦.೯೦   | මට ආ,                                            |
| มโนรมย์       | ۵                     | ඉ.මට / | ම්්රී, ඉදිර                                      |
| วัดสิงห์      | ଟା                    | ଭ.୦୯ 🗸 | ම් ම ම ම ම ම ම ම ම ම ම ම ම ම ම ම ම ම ම           |
| สรรคบุรี ๑    | ମ                     | ଭ.୦୯ 🗸 | ୭୦୦,୦୬୦                                          |
| สรรคบุรี ๒    | តា                    | ०.๔๕ 🗸 | ನನ,೬೩೦                                           |
| สรรพยา ๑      | ම                     | ഠ.ണഠ 🖊 | ଚଝଁ,ଙ୍ଜାଠ                                        |
| สรรพยา ๒      | ¢                     | ୦.ଖଣ୍ଟ | ବେଝଁକା,କାଡିଠ                                     |
| หันคา ๑       | ම                     | O.@O / | තබ, ඒතර                                          |
| หันคา ๒       | ඳ                     | ୦.ଟାଝ  | ୭୭୯,ଝ୩୦                                          |
| หนองมะโมง     | ¢                     | 0.50 / | ෨෨෮,ඁ෬ඁඁඁ෬ඁ෮                                     |
| เนินขาม       | តា                    | 0.៤៥   | ๙๑,୭๔୦                                           |
| รวม           | ଝଟ                    | ۲.۳۵   | ୭,ଜଟ୍ଟ,୭ଟ୦                                       |

กลุ่มพนักงานราชการ

| กลุ่มงาน        | จำนวนที่มีตัวอยู่จริง | เงินเดือนรวม | ร้อยละ ๔    |
|-----------------|-----------------------|--------------|-------------|
| บริการ          | ଟା                    | ୦୦୭,୦୩୦      | ೯,೦೯៦.೯೦    |
| บริหารงานทั่วไป | ්ම                    | ଭ,କାଝଁଭ,ଝାମଠ | ೯೯,೦೯೯.೯೦   |
| รวม             | しょう                   | ୭,୧୯୯୩, ୭୯୦  | ଝ୍ଟ୍,୭୯୯.୨୦ |

เห็นควรดำเนินการ ดังนี้

- ๑. รายงานเอกสารหมายเลข ๑ ๘ (ข้าราชการและลูกจ้างประจำ) ให้ สพฐ. ทราบ
- ๒. รายงานเอกสารหมายเลข ๓ การช่วยราชการ ให้ สพม. อุทัยธานี ชัยนาท ทราบ

จึงเรียนมาเพื่อโปรดพิจารณา

(นางสาวภััสฑิรา แขนอก) นักทรัพยากรบุคคลชำนาญการพิเศษ

-

R

(นางสาวประพิมภา ปลายนา)

นักทรัพยากรบุคคลชำนาญการพิเศษ

MEU TOTAL OLL. ELC.

fitsing nonu

wind the se same will be the second

(นางนักถึง (นางนักสู่นัก (นางนักสู่สู่ไปนี้นางที่ไข้าง (นางนักของ) รองผู้อำนวยการสำนักงานของผู้ไปนี้นางที่ให้าประกมศึกษาข้อนาง

0190318.

A A C DERE (นายประทาน หาดยาว) **ผู้อำนวยการสำนักงานเขตพื้นที่การศึกษาประถมศึกษา**ชัยนาท

**= 3** มี.ค. 2565

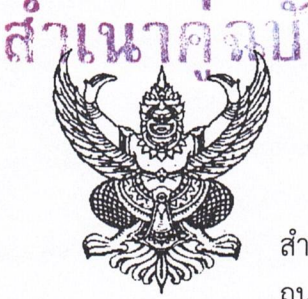

ที่ ศธ อ๔๐๓๗/ ๗/๘๔

สำนักงานเขตพื้นที่การศึกษาประถมศึกษาชัยนาท ถนนวิเชียรปราการ อ.เมืองชัยนาท ๑๗๐๐๐

M มีนาคม ๒๕๖๕

เรื่อง การเลื่อนเงินเดือนข้าราชการและเลื่อนขั้นค่าจ้างลูกจ้างประจำ ครั้งที่ ๑ (๑ เมษายน ๒๕๖๕) 🗸 เรียน เลขาธิการคณะกรรมการการศึกษาขั้นพื้นฐาน

อ้างถึง หนังสือสำนักงานคณะกรรมการการศึกษาขั้นพื้นฐาน ด่วนที่สุด ที่ ศธ ๐๔๐๐๙/ว ๑๐๗๕ ลงวันที่ ๑๗ กุมภาพันธ์ ๒๕๖๕

สิ่งที่ส่งมาด้วย เอกสารหมายเลข ๑ – ๘

จำนวน ๑ ชุด

ตามหนังสือที่อ้างถึง แจ้งให้รายงานบัญชีแสดงรายชื่อข้าราชการครูและบุคลากรทางการศึกษา และลูกจ้างประจำ ที่ไปช่วยปฏิบัติราชการ ที่สำนักงานคณะกรรมการการศึกษาขั้นพื้นฐาน และต่างสังกัด บัญชีแสดงจำนวนข้าราชการครูและบุคลากรทางการศึกษา ตำแหน่งบุคลากรทางการศึกษาอื่น ตามมาตรา ๓๘ ค.(๒) ลูกจ้างประจำ ที่มีตัวอยู่จริง ณ วันที่ ๑ มีนาคม ๒๕๖๕ และข้อมูลผู้ดำรงตำแหน่งผู้อำนวยการ สำนักงานเขตพื้นที่การศึกษาหรือผู้รักษาราชการแทน โดยให้จัดส่งตามปฏิทินการปฏิบัติงาน ความแจ้งแล้วนั้น

สำนักงานเขตพื้นที่การศึกษาประถมศึกษาชัยนาท ได้ดำเนินการจัดทำข้อมูลบัญชีรายละเอียด ที่เกี่ยวข้อง เรียบร้อยแล้ว รายละเอียดตามสิ่งที่ส่งมาพร้อมนี้

จึงเรียนมาเพื่อโปรดทราบ

ขอแสดงความนับถือ

(<mark>นายประทาน หาดยาว</mark>) ผู้อำนว<mark>ยการสำนักงานเขตพื้นที่การศึกษา</mark>ประถมศึกษาชัยนาท

กลุ่มบริหารงานบุคคล กลุ่มงานบำเหน็จความชอบและทะเบียนประวัติ โทร. ๐-๕๖๔๑-๑๕๗๘ ต่อ ๑๑ โทรสาร ๐-๕๖๔๑-๑๕๖๐

"ชาวชัยนาทร่วมใจ ต่อต้านภัยคอร์รัปชั่น"

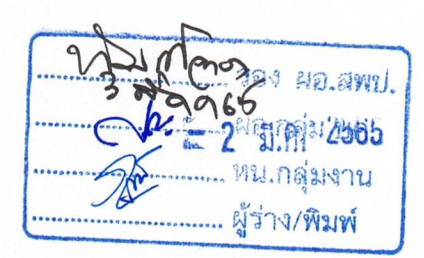

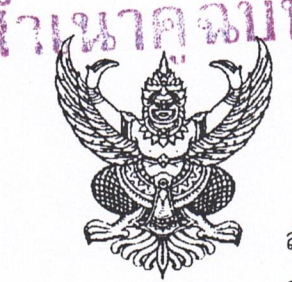

ที่ ศธ อ๔๐๓๗/ ๗/๙๖

สำนักงานเขตพื้นที่การศึกษาประถมศึกษาชัยนาท ถนนวิเซียรปราการ อ.เมืองชัยนาท ๑๗๐๐๐

1 มีนาคม ๒๕๖๕ 🦯

เรื่อง การเลื่อนเงินเดือนข้าราชการและเลื่อนขั้นค่าจ้างลูกจ้างประจำ ครั้งที่ ๑ (๑ เมษายน ๒๕๖๕) – เรียน ผู้อำนวยการสำนักงานเขตพื้นที่การศึกษามัธยมศึกษาอุทัยธานี ชัยนาท

อ้างถึง หนังสือสำนักงานคณะกรรมการการศึกษาขั้นพื้นฐาน ด่วนที่สุด ที่ ศธ o๔oo๙/ว ๑๐๗๕ \_ ลงวันที่ ๑๗ กุมภาพันธ์ ๒๕๖๕

สิ่งที่ส่งมาด้วย เอกสารหมายเลข ๓

จำนวน ๑ ฉบับ 🦯

ตามหนังสือที่อ้างถึง แจ้งให้รายงานบัญชีแสดงรายชื่อข้าราชการครูและบุคลากรทางการศึกษา และลูกจ้างประจำ ที่ไปช่วยปฏิบัติราชการ สังกัดสำนักงานคณะกรรมการการศึกษาขั้นพื้นฐาน และต่างสังกัด ณ วันที่ ๑ มีนาคม ๒๕๖๕ ความแจ้งแล้วนั้น

สำนักงานเขตพื้นที่การศึกษาประถมศึกษาชัยนาท มีข้าราชการครูและบุคลากรทางการศึกษา ตำแหน่ง บุคลากรทางการศึกษาอื่น ตามมาตรา ๓๘ ค.(๒) มาช่วยปฏิบัติราชการ สำนักงานเขตพื้นที่การศึกษานี้ จำนวน ๑ ราย รายละเอียดตามสิ่งที่ส่งมาพร้อมนี้

จึงเรียนมาเพื่อโปรดทราบ

ขอแสดงความนับถือ

(นายประทาน หาดยาว) ผู้อำนวยการสำนักงานเขตพื้นที่การศึกษาประถมศึกษาชัยนาท

กลุ่มบริหารงานบุคคล กลุ่มงานบำเหน็จความชอบและทะเบียนประวัติ โทร. ๐-๕๖๔๑-๑๕๗๘ ต่อ ๑๑ โทรสาร ๐-๕๖๔๑-๑๕๖๐

"ชาวชัยนาทร่วมใจ ต่อต้านภัยคอร์รัปชั่น"

รอง ผอ.สพป Na. Aar2565 ... พน.กลุ่มงาน ..... ผู้ร่าง/พิมพ์

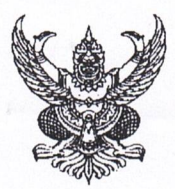

# บันทึกข้อความ

ส่วนราชการ สพป.ชัยนาท กลุ่มบริหารงานบุคคล กลุ่มงานบำเหน็จความชอบฯ ที่ วันที่ 2. มีนาคม ๒๕๖๕

เรื่อง การจัดสรรวงเงินเลื่อนเงินเดือนข้าราชการครูและบุคลากรทางการศึกษา ครั้งที่ ๑ (๑ เมษายน ๒๕๖๕)

เรียน ผู้อำนวยการสำนักงานเขตพื้นที่การศึกษาประถมศึกษาชัยนาท

ตามที่ คณะกรรมการบริหารวงเงินเลื่อนเงินเดือนข้าราชการครูและบุคลากรทางการศึกษา ครั้งที่ ๑ (๑ เมษายน ๒๕๖๕) ในคราวประชุม ครั้งที่ ๑/๒๕๖๕ เมื่อวันที่ ๒๑ มีนาคม ๒๕๖๕ มีมติ ให้พิจารณาจัดสรรวงเงินเลื่อนเงินเดือน กลุ่มที่ ๑ (ครูผู้ช่วย – คศ.๓) ให้สถานศึกษา ร้อยละ ๒.๙๔ ของฐาน เงินเดือนรวมข้าราชการครูฯ ที่มีตัวอยู่จริง ณ วันที่ ๑ มีนาคม ๒๕๖๕ และอีกร้อยละ ๐.๐๖ นำมาบริหาร จัดการ ดังนี้

๑. สถานศึกษาที่วงเงินเลื่อนเงินเดือนของทุกคน เมื่อเทียบเคียงกับฐานในการคำนวณ ไม่ถึง
 ร้อยละ ๒.๙๓ จัดสรรให้ได้เพิ่มในภาพรวมร้อยละ ๒.๙๓ ของทุกคน

๒. จัดสรรให้สถานศึกษาที่มีการบริหารจัดการอย่างมีประสิทธิภาพและประสิทธิผลสูง

 ๓. จัดสรรให้ผู้บริหารการศึกษา ผู้บริหารสถานศึกษา และศึกษานิเทศก์ ที่มีผลงาน ด้านการบริหารจัดการ ประสบผลสำเร็จเป็นที่ประจักษ์

สำหรับ กลุ่มที่ ๒ (คศ.๔ – คศ.๕) พิจารณาจัดสรรวงเงินร้อยละ ๓.๐๐ ของฐานเงินเดือนรวม ที่มีตัวอยู่จริง ณ วันที่ ๑ มีนาคม ๒๕๖๕

เห็นควรดำเนินการ ดังนี้

ประกาศหลักเกณฑ์การพิจารณาจัดสรรวงเงินให้สถานศึกษาทราบ

๒. มอบอำนาจการประกาศร้อยละในการคำนวณ

๓. แจ้งสถานศึกษาให้พิจารณาเลื่อนเงินเดือนภายในวงเงินที่ได้รับจัดสรร

แจ้งสถานศึกษาจัดส่งผลการพิจารณาเลื่อนเงินเดือน ภายในวันที่ ๑ เมษายน ๒๕๖๕

จึงเรียนมาเพื่อโปรดพิจารณา

(นางสาวภั้สฑิรา แขนอก) นักทรัพยากรบุคคลชำนาญการพิเศษ

(นายประทาน หาดยาว) ผู้อำนวยการสำนักงานเขตพื้นที่การศึกษาประถมศึกษาชัยนาท

2 2 มี.ศ. 2565

- relevered infranzanigrum and 1-16

(นางสาวประพิมภา ปลายนา) นักทรัพยากรบุคคลชำนาญการพิเศษ 2 2 มี.ค. 2565

2222465 (นางทัศณี แก้วทอง) รองผู้อำนวยการสำนักงานเขตพื้นที่การศึกษาชัยนาพ

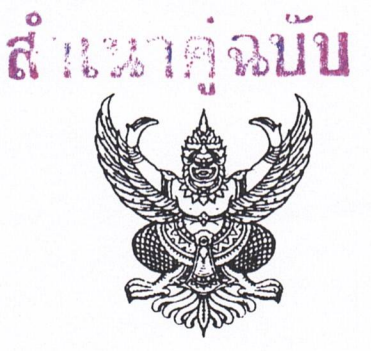

ประกาศสำนักงานเขตพื้นที่การศึกษาประถมศึกษาชัยนาท เรื่อง หลักเกณฑ์และเงื่อนไขการบริหารและการจัดสรรวงเงินสำหรับการเลื่อนเงินเดือนข้าราชการครู และบุคลากรทางการศึกษา ครั้งที่ ๑ (๑ เมษายน ๒๕๖๕)

.....

ตามหนังสือสำนักงาน ก.ค.ศ. ที่ ศธ ๐๒๐๖.๗/ว ๑๕ ลงวันที่ ๒๗ กันยายน ๒๕๖๑ ได้ออก กฎ ก.ค.ศ. การเลื่อนเงินเดือนของข้าราชการครูและบุคลากรทางการศึกษา พ.ศ. ๒๕๖๑ ซึ่งประกาศ ในราชกิจจานุเบกษา เล่ม ๑๓๕ ตอนที่ ๗๖ ก วันที่ ๒๖ กันยายน ๒๕๖๑ มีผลบังคับใช้ในวันที่ ๑ ตุลาคม ๒๕๖๑ โดยได้ยกเลิกกฎ ก.ค.ศ. ว่าด้วยการเลื่อนขั้นเงินเดือนข้าราชการครูและบุคลากรทางการศึกษา พ.ศ. ๒๕๕๐ ให้ดำเนินการเลื่อนเงินเดือนข้าราชการครูและบุคลากรทางการศึกษา เป็นแบบระบบร้อยละ โดยให้ส่วนราชการบริหารวงเงินในการเลื่อนเงินเดือนในภาพรวมของส่วนราชการหรือเขตพื้นที่การศึกษา แล้วแต่กรณี ซึ่งแต่ละคนในแต่ละครั้งให้เลื่อนได้ในอัตราไม่เกินร้อยละหกของฐานในการคำนวณ ตามหนังสือ สำนักงาน ก.ค.ศ. ที่ ศธ ๐๒๐๖.๗/ว ๕ ลงวันที่ ๒๘ กุมภาพันธ์ ๒๕๖๒ ก.ค.ศ. กำหนดฐานในการคำนวณ วงเงินงบประมาณและการบริหารวงเงินงบประมาณ สำหรับการเลื่อนเงินเดือนในแต่ละรอบการประเมินผล การปฏิบัติงาน ให้ส่วนราชการเลื่อนเงินเดือนข้าราชการในสังกัด ภายในวงเงินร้อยละ ๓ ของเงินเดือน ข้าราชการที่มีผู้ดำรงตำแหน่งอยู่ ณ วันที่ ๑ มีนาคม หรือ ๑ กันยายน แล้วแต่กรณี

เพื่อให้การดำเนินการเลื่อนเงินเดือนข้าราชการครูและบุคลากรทางการศึกษา เป็นไป ตามกฎ ก.ค.ศ. ระเบียบ หลักเกณฑ์และแนวปฏิบัติที่กำหนด สำนักงานเขตพื้นที่การศึกษาประถมศึกษา ชัยนาท จึงประกาศหลักเกณฑ์และเงื่อนไขในการบริหารวงเงินสำหรับการเลื่อนเงินเดือนข้าราชการครู และบุคลากรทางการศึกษา ครั้งที่ ๑ (๑ เมษายน ๒๕๖๕) สังกัดสำนักงานเขตพื้นที่การศึกษาประถมศึกษา ชัยนาท ตามมติคณะกรรมการบริหารวงเงินเลื่อนเงินเดือน ระดับเขตพื้นที่การศึกษา ในการประชุม ครั้งที่ ๑/๒๕๖๕ เมื่อวันที่ ๒๑ มีนาคม ๒๕๖๕ โดยมีรายละเอียดดังต่อไปนี้

๑. การบริหารวงเงินและการพิจารณาเลื่อนเงินเดือน ให้ปฏิบัติตามหนังสือสำนักงาน คณะกรรมการการศึกษาขั้นพื้นฐาน ด่วนที่สุด ที่ ศธ ๐๔๐๐๙/ว ๖๒๗ ลงวันที่ ๒๘ กุมภาพันธ์ ๒๕๖๒ เรื่อง แนวปฏิบัติในการพิจารณาเลื่อนเงินเดือนข้าราชการครูและบุคลากรทางการศึกษา สังกัดสำนักงาน คณะกรรมการการศึกษาขั้นพื้นฐาน พ.ศ. ๒๕๖๒ คู่มือการดำเนินการพิจารณาเลื่อนเงินเดือนข้าราชการครู และบุคลากรทางการศึกษา สังกัดสำนักงานคณะกรรมการการศึกษาขั้นพื้นฐาน และให้เป็นไปตาม กฎ ก.ค.ศ. การเลื่อนเงินเดือนข้าราชการครูและบุคลากรทางการศึกษา พ.ศ. ๒๕๖๑

๒. สำนักงานคณะกรรมการการศึกษาขั้นพื้นฐาน ได้จัดสรรวงเงินในการเลื่อนเงินเดือน ให้สำนักงานเขตพื้นที่การศึกษา ร้อยละ ๓.๐๐ ของฐานอัตราเงินเดือนรวมของข้าราชการครูและบุคลากร ทางการศึกษา ที่มีตัวอยู่จริง ณ วันที่ ๑ มีนาคม ๒๕๖๕

๓. สำนักงานเขตพื้นที่การศึกษาประถมศึกษาชัยนาท แบ่งกลุ่มข้าราชการครูและบุคลากร ทางการศึกษา เพื่อการบริหารวงเงินและเลื่อนเงินเดือน จำนวน ๓ กลุ่ม ดังนี้

| กลุ่มที่ | ตำแหน่ง                                               | รับเงินเดือนในอันดับ            |
|----------|-------------------------------------------------------|---------------------------------|
| ୭        | รองผู้อำนวยการสถานศึกษาและข้าราชการสายงานการสอน       | ครูผู้ช่วย, คศ.๑, คศ.๒ และ คศ.๓ |
| ම        | รองผู้อำนวยการสำนักงานเขตพื้นที่การศึกษา ศึกษานิเทศก์ | คศ.๑, คศ.๒ และ คศ.๓             |
|          | ผู้อำนวยการสถานศึกษา และรักษาการผู้บริหารสถานศึกษา    |                                 |
| តា       | ผู้อำนวยการสถานศึกษา                                  | คศ.๔ และ คศ.๕                   |

๔. จัดสรรวงเงินเลื่อนเงินเดือน ให้แก่ ข้าราชการครูและบุคลากรทางการศึกษา ในกลุ่มที่ ๑ และ กลุ่มที่ ๒ ร้อยละ ๒.๙๔ และกลุ่มที่ ๓ ร้อยละ ๓ ของจำนวนข้าราชการที่มีตัวอยู่จริง ณ วันที่ ๑ มีนาคม ๒๕๖๕ โดยให้คณะกรรมการพิจารณาเลื่อนเงินเดือนในแต่ละระดับ พิจารณาเลื่อนเงินเดือนภายใน วงเงินของแต่ละตำแหน่งภายในกลุ่มก่อน หากวงเงินเลื่อนเงินเดือนของตำแหน่งใดมีเหลือ จึงสามารถเกลี่ย ไปให้ตำแหน่งอื่นภายในกลุ่มได้ (ห้ามข้ามกลุ่ม) และหากมีวงเงินคงเหลือ ให้ส่งคืนสำนักงานเขตพื้นที่การศึกษา ประถมศึกษาชัยนาท เพื่อจัดสรรวงเงินเพิ่มเติมให้แก่ข้าราชการตามเงื่อนไขที่กำหนดในข้อ ๕

๕. วงเงินที่กันไว้เพื่อการบริหารในภาพรวม ร้อยละ 0.0๖ และวงเงินที่เหลือจากการเลื่อน เงินเดือนในแต่ละระดับ จะนำไปพิจารณาภายในกลุ่มเดียวกัน ตามเงื่อนไข ดังนี้

๕.๑ สถานศึกษามีวงเงินเลื่อนเงินเดือนเฉลี่ยต่อคนน้อยเมื่อเทียบกับวงเงินเลื่อนเงินเดือน ต่อคนเฉลี่ยในภาพรวม

 ๕.๒ จัดสรรให้สถานศึกษาที่มีการบริหารจัดการอย่างมีประสิทธิภาพและประสิทธิผลสูง
 ๕.๓ จัดสรรให้ผู้บริหารการศึกษา ผู้บริหารสถานศึกษา รักษาการผู้บริหารสถานศึกษา และศึกษานิเทศก์ ที่มีผลงานด้านการบริหารจัดการ ประสบผลสำเร็จเป็นที่ประจักษ์

จึงประกาศให้ทราบโดยทั่วกัน

ประกาศ ณ วันที่ 🕑 มีนาคม พ.ศ. ๒๕๖๕

amb

(นายประทาน หาดยาว) ผู้อำนวยการสำนักงานเขตพื้นที่การศึกษาประถมศึกษาชัยนาท

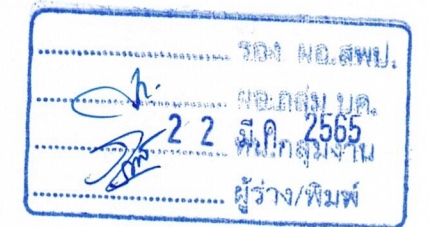

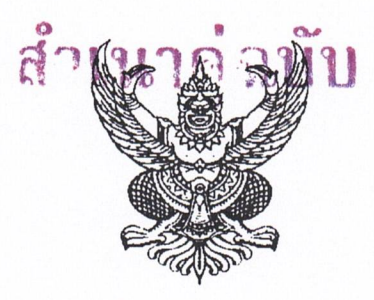

## คำสั่งสำนักงานเขตพื้นที่การศึกษาประถมศึกษาชัยนาท ที่ ๗๗/๒๕๖๕

เรื่อง การมอบอำนาจการปฏิบัติราชการแทนเกี่ยวกับประกาศอัตราร้อยละของฐานในการคำนวณ ที่ได้ใช้เป็นเกณฑ์ในการคำนวณเพื่อเลื่อนเงินเดือนข้าราชการครูและบุคลากรทางการศึกษา ครั้งที่ ๑ (๑ เมษายน ๒๕๖๕)

เพื่อให้การเลื่อนเงินเดือนข้าราชการครูและบุคลากรทางการศึกษา ครั้งที่ ๑ (๑ เมษายน ๒๕๖๕) เป็นไปตาม กฎ ก.ค.ศ. การเลื่อนเงินเดือนของข้าราชการครูและบุคลากรทางการศึกษา พ.ศ. ๒๕๖๑ ข้อ ๕ วรรคสอง ระบุว่า "การเลื่อนเงินเดือนของข้าราชการครูและบุคลากรทางการศึกษาแต่ละคน ในแต่ละครั้งให้เลื่อนได้ในอัตราไม่เกินร้อยละหกของฐานในการคำนวณ และให้ส่วนราชการหรือเขตพื้นที่ การศึกษา แล้วแต่กรณี ประกาศอัตราร้อยละของฐานในการคำนวณที่ได้ใช้เป็นเกณฑ์ในการคำนวณเพื่อเลื่อน เงินเดือน โดยจะต้องประกาศให้ทราบเป็นการทั่วไปอย่างช้าที่สุดพร้อมกับการมีคำสั่งเลื่อนเงินเดือน"

ฉะนั้น อาศัยอำนาจตามความในมาตรา ๓๗ วรรคสอง และวรรคสี่ และมาตรา ๔๕ (๕) แห่งพระราชบัญญัติระเบียบบริหารราชการกระทรวงศึกษาธิการ พ.ศ. ๒๕๔๖ ประกอบกับมาตรา ๒๔ แห่งพระราชบัญญัติระเบียบข้าราชการครูและบุคลากรทางการศึกษา พ.ศ. ๒๕๔๗ และฉบับที่แก้ไขเพิ่มเติม จึงมอบอำนาจให้ผู้อำนวยการสถานศึกษา และรักษาการผู้อำนวยการสถานศึกษา ปฏิบัติราชการแทน ผู้อำนวยการสำนักงานเขตพื้นที่การศึกษาประถมศึกษาชัยนาท เป็นผู้ประกาศอัตราร้อยละของฐานในการ คำนวณที่ได้ใช้เป็นเกณฑ์ในการคำนวณ เพื่อเลื่อนเงินเดือนข้าราชการครูและบุคลากรทางการศึกษาในสังกัด โดยจะต้องประกาศให้ทราบโดยทั่วกันอย่างช้าที่สุดพร้อมกับการมีคำสั่งเลื่อนเงินเดือน

ทั้งนี้ ตั้งแต่บัดนี้เป็นต้นไป

สั่ง ณ วันที่ ๒๑ มีนาคม พ.ศ. ๒๕๖๕

(นายประทาน หาดยาว) ผู้อำนวยการสำนักงานเขตพื้นที่การศึกษาประถมศึกษาชัยนาท

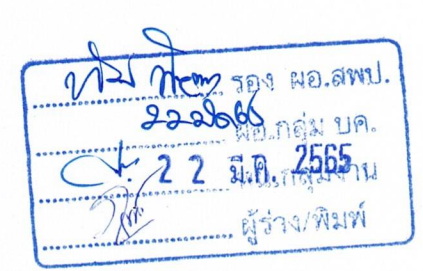

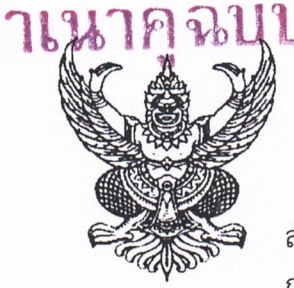

ที่ ศธ อ๔๐๓๗/ กุ ๙๙๔

สำนักงานเขตพื้นที่การศึกษาประถมศึกษาชัยนาท ถนนวิเชียรปราการ อ.เมืองชัยนาท ๑๗๐๐๐

บน มีนาคม ๒๕๖๕

เรื่อง การบริหารวงเงินเลื่อนเงินเดือนข้าราชการครูและบุคลากรทางการศึกษา ครั้งที่ ๑ (๑ เมษายน ๒๕๖๕)

เรียน ผู้อำนวยการโรงเรียนทุกโรงเรียน

อ้างถึง หนังสือสำนักงานเขตพื้นที่การศึกษาประถมศึกษาชัยนาท ด่วนที่สุด ที่ ศธ ๐๔๐๓๗/ว ๖๑๕ ลงวันที่ ๒๒ กุมภาพันธ์ ๒๕๖๕

| สิ่งที่ส่งมาด้วย | ໑. | ประกาศหลักเกณฑ์และเงื่อนไขการบริหารและจัดสรรวงเงิน         | จำนวน | ଭ | ชด   |  |
|------------------|----|------------------------------------------------------------|-------|---|------|--|
|                  | ල. | บัญชีจัดสรรวงเงินเลื่อนเงินเดือน                           | จำนวน | ୭ | ฉบับ |  |
|                  | ണ. | บัญชีแสดงผลการพิจารณาเสนอขอเลื่อนเงินเดือนข้าราชการ        | จำนวน | ୭ | ລບັບ |  |
|                  | ¢. | คำสั่งสำนักงานเขตพื้นที่การศึกษาประถมศึกษาชัยนาท ที่ ๗๗/๒๕ | ්ට්ඤ් |   |      |  |
|                  |    | ลงวันที่ ๒๑ มีนาคม พ.ศ. ๒๕๖๕                               | จำนวน | ୭ | ລບັບ |  |
|                  | ¢. | ตัวอย่างประกาศ                                             | จำนวน | ୭ | ଏୂ୍  |  |
|                  | 5  | โปรแกรมพิจารณาเสื่อมเงินเดือนตั้วราชการ                    |       |   |      |  |

ตามหนังสือที่อ้างถึง ได้แจ้งซักซ้อมการเลื่อนเงินเดือนข้าราชการ และเลื่อนขั้นค่าจ้าง ลูกจ้างประจำ ครั้งที่ ๑ (๑ เมษายน ๒๕๖๕) และกำหนดปฏิทินการปฏิบัติงานเลื่อนเงินเดือนข้าราชการ และเลื่อนขั้นค่าจ้างลูกจ้าประจำ ความแจ้งแล้วนั้น

สำนักงานเขตพื้นที่การศึกษาประถมศึกษาชัยนาท ขอเรียนว่า ในการประชุมคณะกรรมการ บริหารวงเงินการเลื่อนเงินเดือนข้าราชการครูและบุคลากรทางการศึกษา ครั้งที่ ๑ (๑ เมษายน ๒๕๖๕) ในคราวประชุม ครั้งที่ ๑/๒๕๖๕ เมื่อวันที่ ๒๑ มีนาคม ๒๕๖๕ ได้พิจารณาจัดสรรวงเงินเลื่อนเงินเดือน ตามประกาศหลักเกณฑ์และเงื่อนไขการบริหารและจัดสรรวงเงิน ตามสิ่งที่ส่งมาด้วย ๑. เพื่อให้เป็นไปตาม กฎ ก.ค.ศ. การเลื่อนเงินเดือนของข้าราชการครูและบุคลากร พ.ศ. ๒๕๖๑ หลักเกณฑ์วิธีการประเมิน ประสิทธิภาพและประสิทธิผลการปฏิบัติงานของข้าราชการครูและบุคลากร พ.ศ. ๒๕๖๑ หลักเกณฑ์วิธีการประเมิน กรรมการการศึกษาขั้นพื้นฐาน เรื่อง แนวปฏิบัติในการพิจารณาเลื่อนเงินเดือนข้าราชการครูและบุคลากร ทางการศึกษา สังกัด สำนักงานคณะกรรมการการศึกษาขั้นพื้นฐาน พ.ศ. ๒๕๖๒ คู่มือการดำเนินการพิจารณา เลื่อนเงินเดือนข้าราชการครูและบุคลากรทางการศึกษา สังกัดสำนักงานคณะกรรมการการศึกษา ขั้นพื้นฐาน จึงให้สถานศึกษาดำเนินการ ดังนี้

๑. ให้สถานศึกษา พิจารณาเลื่อนเงินเดือนภายในวงเงินร้อยละ ๒.๙๔ ของฐานอัตรา เงินเดือนรวมของรองผู้อำนวยการสถานศึกษาและข้าราชการสายงานการสอน ที่มีตัวอยู่จริง ณ วันที่ ๑ มีนาคม ๒๕๖๕ และที่ได้รับจัดสรรเพิ่มเติม ตามประกาศหลักเกณฑ์และเงื่อนไขการบริหารวงเงินๆ ตามสิ่งที่ส่งมาด้วย ๒.

๒. กลุ่มอันดับ คศ.๔ - คศ.๕ ให้พิจารณาเลื่อนเงินเดือนภายในวงเงินร้อยละ ๓.๐๐
 ของฐานอัตราเงินเดือนรวมของผู้อำนวยการสถานศึกษา ที่มีตัวอยู่จริง ณ วันที่ ๑ มีนาคม ๒๕๖๕

/๓. ให้บันทึก...

 ๓. ให้บันทึกข้อมูลการเลื่อนเงินเดือนตามผลการประเมินการปฏิบัติงาน และตามผล การพิจารณาเลื่อนเงินเดือนของผู้บังคับบัญชาและคณะกรรมการพิจารณาเลื่อนเงินเดือน ระดับสถานศึกษา ลงในโปรแกรมการเลื่อนเงินเดือนๆ สิ่งที่ส่งมาด้วย ๖. กรอกรายละเอียดใน sheet excel ครูมีตัว กรอกข้อมูล ชื่อ – สกุล ตำแหน่ง อันดับ เงินเดือน วิทยฐานะ วันลา กรอกร้อยละการเลื่อนเงินเดือน และ คะแนนในการประเมิน สำหรับช่องรายการอื่น ๆ โปรแกรมจะขึ้นข้อมูลตามสูตร และคำนวณจำนวนเงินที่ใช้ ในการเลื่อนเงินเดือน เงินเดือนที่ได้รับค่าตอบแทนพิเศษ (ถ้ามี) และวงเงินที่เหลือ ทั้งนี้ ให้ตรวจสอบ ความถูกต้องของข้อมูลที่ปรากฏในโปรแกรมด้วย

๔. เมื่อดำเนินการพิจารณาเลื่อนเงินเดือนตาม sheet excel ครูมีตัว กรอกข้อมูล เรียบร้อยแล้ว ข้อมูลจะไปปรากฏที่ sheet excel บัญชีแสดงผลการพิจารณา สิ่งที่ส่งมาด้วย ๓. ให้ตรวจสอบ ความถูกต้องของข้อมูล และให้ผู้อำนวยการสถานศึกษารับรองข้อมูล

๕. สำนักงานเขตพื้นที่การศึกษาประถมศึกษาชัยนาท ได้มอบอำนาจให้ผู้อำนวยการ สถานศึกษา และรักษาการผู้อำนวยการสถานศึกษา ประกาศอัตราร้อยละที่ใช้ในการเลื่อนเงินเดือน สิ่งที่ส่งมาด้วย ๔. และประกาศผู้ที่มีผลการประเมินผลการปฏิบัติงานอยู่ในระดับดีเด่นและดีมากให้ข้าราชการ ในสังกัดได้ทราบโดยทั่วกัน ตามตัวอย่างประกาศฯ สิ่งที่ส่งมาด้วย ๕.

สถานศึกษาจัดส่งเอกสารถึงสำนักงานเขตพื้นที่การศึกษาประถมศึกษาชัยนาท ภายใน

วันที่ ๑ เมษายน ๒๕๖๕ ประกอบด้วย

๖.๑. บัญชีแสดงผลการพิจารณาเสนอขอเลื่อนเงินเดือนข้าราชการ จำนวน ๑ ฉบับ

- ๖.๒. สำเนารายงานการประชุมคณะกรรมการระดับสถานศึกษา จำนวน ๑ ชุด
- ๖.๓. ประกาศอัตราร้อยละที่ใช้ในการเลื่อนเงินเดือน จำนวน ๑ ฉบับ
- ๖.๔. ประกาศผู้ที่มีผลการประเมินผลการปฏิบัติงานดีเด่นและดีมาก จำนวน ๑ ฉบับ

๗. ศูนย์ประสานงานทางการศึกษา จัดเรียงลำดับความดีความชอบของลูกจ้างประจำ
 ตามบัญชีแสดงผลการพิจารณาเลื่อนขั้นค่าจ้างลูกจ้าง พร้อมสำเนารายงานการประชุม จัดส่งเอกสาร
 ถึงสำนักงานเขตพื้นที่การศึกษาประถมศึกษาชัยนาท ภายในวันที่ ๑ เมษายน ๒๕๖๕

จึงเรียนมาเพื่อทราบ และดำเนินการ

ขอแสดงความนับถือ

(นายประทาน หาดยาว) ผู้อำนวยการสำนักงานเขตพื้นที่การศึกษาประถมศึกษาชัยนาท

กลุ่มบริหารงานบุคคล กลุ่มงานบำเหน็จความชอบและทะเบียนประวัติ โทร. ๐-๕๖๔๑-๑๕๗๘ ต่อ ๑๑ โทรสาร ๐-๕๖๔๑-๑๕๖๐

"ชาวชัยนาทร่วมใจ ต่อต้านภัยคอร์รัปชั่น"

| W-          | MEnzy     | ผอ.สพป.                     |
|-------------|-----------|-----------------------------|
| 22          | 2665 NO.1 | กลุ่ม บุค.                  |
| $\subseteq$ | 2 2 2 mu. | ค. 2 <b>565</b><br>กลุ่มงาน |
| ) (M        | ์ ผู้ร่า  | ง/พิมพ์                     |

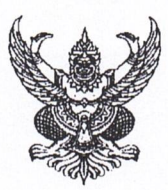

# บันทึกข้อความ

ส่วนราชการ สพป.ชัยนาท กลุ่มบริหารงานบุคคล กลุ่มงานบำเหน็จความชอบฯ ที่ วันที่ ๔ เมษายน ๒๕๖๕ -เรื่อง การเลื่อนเงินเดือนข้าราชการและเลื่อนขั้นด่วอ้างอออ้างประวำ อรั้งนี่ ( แนนวนน ) ๙ ๓

เรื่อง การเลื่อนเงินเดือนข้าราชการและเลื่อนขั้นค่าจ้างลูกจ้างประจำ ครั้งที่ ๑ (๑ เมษายน ๒๕๖๕) เรียน ผู้อำนวยการสำนักงานเขตพื้นที่การศึกษาประถมศึกษาชัยนาท

ตามที่ แจ้งให้ข้าราชการครูและบุคลากรทางการศึกษา ตำแหน่ง ผู้บริหารการศึกษา ผู้อำนวยการสถานศึกษา รักษาการผู้บริหารสถานศึกษา ศึกษานิเทศก์ บุคลากรทางการศึกษาอื่น ตามมาตรา ๓๘ ค.(๒) และลูกจ้างประจำ (ในสำนักงาน) จัดส่งแบบประเมินผลการปฏิบัติงาน และผลงานในรอบครึ่งปีที่ แล้วมา ตั้งแต่วันที่ ๑ ต.ค. ๖๔ – ๓๑ มี.ค. ๒๕๖๕ นั้น

ข้าราชการครูและบุคลากรทางการศึกษา ตำแหน่ง ผู้บริหารการศึกษา ผู้อำนวยการสถานศึกษา รักษาการผู้บริหารสถานศึกษา ศึกษานิเทศก์ บุคลากรทางการศึกษาอื่น ตามมาตรา ๓๘ ค.(๒) และ ลูกจ้างประจำ (ในสำนักงาน) ได้จัดส่งแบบประเมินผลการปฏิบัติงาน และผลงานในรอบครึ่งปีที่แล้วมา เรียบร้อยแล้ว

เห็นควรดำเนินการดังนี้

๑. แต่งตั้งคณะกรรมการพิจารณาประเมินผลการปฏิบัติงาน ของ ผู้บริหารการศึกษา ผู้บริหารสถานศึกษา รักษาการผู้บริหารสถานศึกษา ศึกษานิเทศก์ บุคลากรทางการศึกษาอื่น ตามมาตรา ๓๘ ค.(๒) และลูกจ้างประจำ เชิญประชุมในวันที่ ๕ เมษายน ๒๕๖๕ เวลา ๑๓.๓๐ น. ณ ห้องประชุม ชมเจ้าพระยา

๒. แต่งตั้งคณะกรรมการพิจารณาเลื่อนเงินเดือนข้าราชการ และเลื่อนขั้นค่าจ้างลูกจ้างประจำ ครั้งที่ ๑ (๑ เมษายน ๒๕๖๕) และขอเชิญประชุมในวันที่ ๑๑ เมษายน ๒๕๖๔ เวลา ๐๙.๓๐ น. ณ ห้องประชุมชมเจ้าพระยา

จึงเรียนมาเพื่อโปรดพิจารณา

(นางสาวภััสฑิรา แขนอก) นักทรัพยากรบุคคลชำนาญการพิเศษ

a

- Alexander

แก้วทอง)

เองผู้อำนวยการสำนักงานเปิดเป็นไม่กับเอื่องาประถมศึกษาจัยนาท

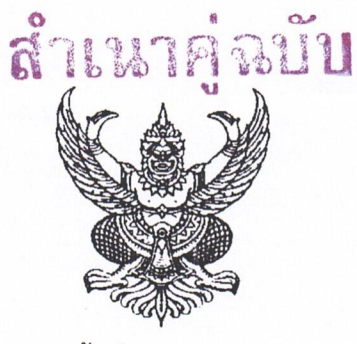

คำสั่งสำนักงานเขตพื้นที่การศึกษาประถมศึกษาชัยนาท ที่ ๔ ๑ /๒๕๖๕ เรื่อง แต่งตั้งคณะกรรมการประเมินผลการปฏิบัติงานของข้าราชการและลูกจ้างประจำ ครั้งที่ ๑ (๑ เมษายน ๒๕๖๕)

ตามที่สำนักงาน ก.ค.ศ. ได้กำหนดหลักเกณฑ์และวิธีการประเมินผลการปฏิบัติงานของข้าราชการครู และบุคลากรทางการศึกษา และแนวปฏิบัติในการพิจารณาเลื่อนเงินเดือนข้าราชการครูและบุคลากรทางการศึกษา ของสำนักงานคณะกรรมการการศึกษาขั้นพื้นฐาน ให้ผู้บังคับบัญชาประเมินผลการปฏิบัติงาน โดยยึดหลัก การปฏิบัติตนที่เหมาะสมและปฏิบัติราชการได้อย่างมีประสิทธิภาพและเกิดประสิทธิผล เพื่อนำผลการประเมิน ประกอบการพิจารณาเลื่อนเงินเดือน การพัฒนาเสริมสร้างประสิทธิภาพและประสิทธิผลในการปฏิบัติงาน การให้รางวัลจูงใจ การให้ออกจากราชการและการบริหารงานบุคคลอื่น ๆ นั้น

เพื่อให้การประเมินผลการปฏิบัติงานของข้าราชการครูและบุคลากรทางการศึกษา รอบครึ่งปีแรก (ระหว่างวันที่ ๑ ตุลาคม ๒๕๖๔ – ๓๑ มีนาคม ๒๕๖๕) เป็นไปด้วยความเรียบร้อย มีความเที่ยงตรง ยุติธรรม สำนักงานเขตพื้นที่การศึกษาประถมศึกษาชัยนาท จึงแต่งตั้งคณะกรรมการพิจารณาประเมินผลการปฏิบัติงาน ของข้าราชการครูและบุคลากรทางการศึกษา ตำแหน่ง รองผู้อำนวยการสำนักงานเขตพื้นที่การศึกษา ผู้บริหาร สถานศึกษา รักษาการผู้บริหารสถานศึกษา ศึกษานิเทศก์ บุคลากรทางการศึกษาอื่น ตามมาตรา ๓๘ ค.(๒) และลูกจ้างประจำ ประกอบด้วย

| ୭.  | นายประทาน หาดยาว ผู้ส       | อำนวยการสำนักงานเขตพื้นที่การศึกษาประถมศึกษา   | ชัยนาท ประธานกรรมการ    |
|-----|-----------------------------|------------------------------------------------|-------------------------|
| ්.  | นางทัศณี แก้วทอง ระ         | องผู้อำนวยการสำนักงานเขตพื้นที่การศึกษาประณมศึ | กษาซัยนาท กรรมการ       |
| ണ.  | นางลักษณ์ประไพ หนูพรห       | ม รองผู้อำนวยการสำนักงานเขตพื้นที่การศึกษาป    | ระถมศึกษาชัยนาท กรรมการ |
| ¢.  | ว่าที่ พ.ต. สมเกียรติ แก้วท | อง รองผู้อำนวยการสำนักงานเขตพื้นที่การศึกษาป   | ระถมศึกษาชัยนาท กรรมการ |
| ¢.  | นายกมล เสาวภาคสุข           | รองผู้อำนวยการสำนักงานเขตพื้นที่การศึกษาประถม  | มศึกษาชัยนาท กรรมการ    |
| Ъ.  | นางสาววาสนา นิยมธรรม        | ผู้อำนวยการกลุ่มนโยบายและแผน                   | กรรมการ                 |
| ബ.  | นายองอาจ พินทอง             | ผู้อำนวยการกลุ่มนิเทศ ติดตามและประเมิน         | ผลๆ กรรมการ             |
| ಡ.  | นางสอิ้ง มีเผ่า             | ผู้อำนวยการโรงเรียนชุมชนวัดมาติการาม           | กรรมการ                 |
| ನ.  | นายสมพร ม่วงพันธ์           | ผู้อำนวยการโรงเรียนบ้ำนหนองอ้ายสาม             | กรรมการ                 |
| ୭୦  | .นายสุเทพ นิยมธรรม          | ผู้อำนวยการโรงเรียนวัดโคกแจงฯ                  | กรรมการ                 |
| ୭୭  | .นายเวหา มลัยทิพย์          | ผู้อำนวยการโรงเรียนเขื่อนเจ้าพระยา             | กรรมการ                 |
| මම  | .นางสาวประพิมภา ปลายน       | า ผู้อำนวยการกลุ่มบริหารงานบุคคล               | กรรมการและเลขานการ      |
| ଭଳା | .นางสาวภัสฑิรา แขนอก        | นักทรัพยากรบุคคลชำนาญการพิเศษ                  | ผู้ช่วยเลขานุการ        |
|     |                             |                                                | N 9                     |

/ทั้งนี้...

ทั้งนี้ ให้ผู้ที่ได้รับการแต่งตั้งเป็นกรรมการฯ มีหน้าที่ พิจารณาผลการปฏิบัติงานข้าราชการครู และบุคลากรทางการศึกษา และลูกจ้างประจำ ตามผลงาน ประกอบกับข้อมูลการลาและจรรยาบรรณวิชาชีพ ของแต่ละสายงาน โดยคำนึงถึงหลักธรรมาภิบาล และรายงานผลการพิจารณา และเสนอความเห็นชอบ ต่อผู้บังคับบัญชาตามลำดับ

สั่ง ณ วันที่ 🥑 เมษายน พ.ศ. ๒๕๖๕

Domb

(นายประทาน หาดยาว) ผู้อำนวยการสำนักงานเขตพื้นที่การศึกษาประถมศึกษาชัยนาท

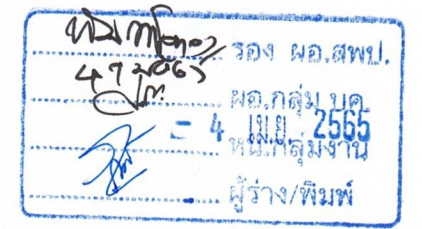

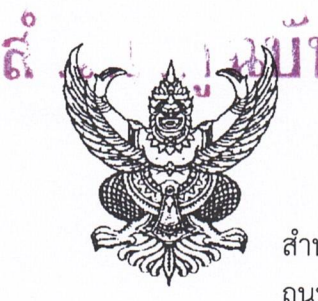

ที่ ศธ อ๔๐๓๗/ ว ๑๑๙/๓

สำนักงานเขตพื้นที่การศึกษาประถมศึกษาชัยนาท ถนนวิเซียรปราการ อ.เมืองชัยนาท ๑๗๐๐๐

🧉 เมษายน ๒๕๖๕

เรื่อง ขอเชิญประชุม

เรียน

สิ่งที่ส่งมาด้วย

คำสั่งสำนักงานเขตพื้นที่การศึกษาประถมศึกษาชัยนาท ที่ สั่ง ณ วันที่ เมษายน พ.ศ. ๒๕๖๕

/๒๕๖๕ จำนวน ๑ ฉบับ

ด้วยสำนักงานเขตพื้นที่การศึกษาประถมศึกษาชัยนาท ได้แต่งตั้งคณะกรรมการประเมินผล การปฏิบัติงานของข้าราชการครูและบุคลากรทางการศึกษา และลูกจ้างประจำ ครั้งที่ ๑ (๑ เมษายน ๒๕๖๕) จึงขอเชิญคณะกรรมการตามคำสั่งฯ ประชุมในวันที่ ๕ เมษายน ๒๕๖๕ เวลา ๑๓.๓๐ น. ณ ห้องประชุม ชมเจ้าพระยา สำนักงานเขตพื้นที่การศึกษาประถมศึกษาชัยนาท

จึงเรียนมาเพื่อทราบ

ขอแสดงความนับถือ

(นายประทาน หาดยาว) ผู้อำนวยการสำนักงานเขตพื้นที่การศึกษาประถมศึกษาชัยนาท

กลุ่มบริหารงานบุคคล กลุ่มงานบำเหน็จความชอบและทะเบียนประวัติ โทร.๐-๕๖๔๑-๑๖๓๙ ต่อ ๑๑ โทรสาร ๐-๕๖๔๑-๑๕๔๐

"ชาวชัยนาทร่วมใจ ต่อต้านภัยคอร์รัปชั่น"

121 No.awil ผอ.กล่ม ผู้ร่าง/พิยพ

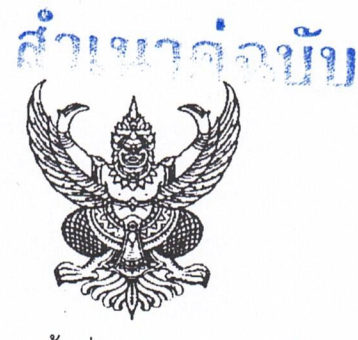

คำสั่งสำนักงานเขตพื้นที่การศึกษาประถมศึกษาชัยนาท ที่ ๙๒ /๒๕๖๕ เรื่อง แต่งตั้งคณะกรรมการพิจารณาเลื่อนเงินเดือนข้าราชการครูและบุคลากรทางการศึกษา และเลื่อนขั้นค่าจ้างลูกจ้างประจำ ครั้งที่ ๑ (๑ เมษายน ๒๕๖๕)

ตาม กฎ ก.ค.ศ. ว่าด้วย การเลื่อนเงินเดือนของข้าราชการครูและบุคลากรทางการศึกษา พ.ศ. ๒๕๖๑ การเลื่อนเงินเดือนของข้าราชการครูและบุคลากรทางการศึกษา แนวปฏิบัติในการพิจารณาเลื่อนเงินเดือน ข้าราชการครูและบุคลากรทางการศึกษา สังกัดสำนักงานคณะกรรมการการศึกษาขั้นพื้นฐาน พ.ศ. ๒๕๖๒ และระเบียบกระทรวงการคลัง ว่าด้วยการเลื่อนขั้นค่าจ้างลูกจ้างประจำของส่วนราชการ พ.ศ. ๒๕๔๔ ให้นำ ผลการประเมินผลการปฏิบัติงานที่ได้ดำเนินการตามหลักเกณฑ์และวิธีการกำหนด มาประกอบ การพิจารณา เลื่อนเงินเดือนข้าราชการครูและบุคลากรทางการศึกษา และเลื่อนขั้นค่าจ้างลูกจ้างประจำ โดยให้เลื่อนได้ไม่ เกินวงเงินที่ได้รับการจัดสรรให้ใช้ในการเลื่อนเงินเดือน โดยยึดหลักคุณธรรม ความเที่ยงธรรม เปิดเผย โปร่งใส รวมทั้งพิจารณาถึงความประพฤติในการรักษาวินัย คุณธรรม จริยธรรม และจรรยาบรรณวิชาชีพ ประกอบกับ ข้อมูลการลา พฤติกรรมการมาทำงาน และข้อควรพิจารณาอื่นของผู้นั้น เพื่อให้การดำเนินการดังกล่าวเป็นไป ด้วยความเรียบร้อย ถูกต้อง โปร่งใส เป็นธรรม และตรวจสอบได้ สำนักงานเขตพื้นที่การศึกษาประถมศึกษา ชัยนาท จึงแต่งตั้งคณะกรรมการพิจารณาการเลื่อนเงินเดือน ข้าราชการครูและบุคลากรทางการศึกษา และ เลื่อนขั้นค่าจ้างลูกจ้างประจำ ครั้งที่ ๑ (๑ เมษายน ๒๕๖๕) ประกอบด้วย

| ୭.   | นายประทาน หาดยาว ผู้ส       | อำนวยการสำนักงานเขตพื้นที่การศึกษาประณมศึกษาชัย                                                                                                    | นาท ประธานกรรมการ     |
|------|-----------------------------|----------------------------------------------------------------------------------------------------|-----------------------|
| ම.   | นางทัศณี แก้วทอง ร          | องผู้อำนวยการสำนักงานเขตพื้นที่การศึกษาประณมศึกษ                                                                                                    | กซัยนาท กรรมการ       |
| ണ.   | นางลักษณ์ประไพ หนูพรห       | ม รองผู้อำนวยการสำนักงานเขตพื้นที่การศึกษาประเ                                                                                                    | ามศึกษาชัยนาท กรรมการ |
| ¢.   | ว่าที่ พ.ต. สมเกียรติ แก้วท | อง รองผู้อำนวยการสำนักงานเขตพื้นที่การศึกษาประเ                                                                                                    | ถมศึกษาชัยนาท กรรมการ |
| ď.   | นายกมล เสาวภาคสุข           | รองผู้อำนวยการสำนักงานเขตพื้นที่การศึกษาประณศ์                                                                                                    | กษาซัยนาท กรรมการ     |
| Ъ.   | นางพรรณี บุญถึง             | ผู้อำนวยการหน่วยตรวจสอบภายใน                                                                                                    | กรรมการ               |
| ബ.   | นายอนันต์ศักดิ์ มาทัพ       | ศึกษานิเทศก์ชำนาญการพิเศษ                                                                                                    | กรรมการ               |
| ಡ.   | นายธวัชชัย ผิวทอง           | ผู้อำนวยการโรงเรียนวัดวังหมัน                                                                                                    | กรรมการ               |
| ଟ.   | นายปรีชา สุดมี              | ผู้อำนวยการโรงเรียนวัดโบสถ์ราษกร์บำรง                                                                                                    | กรรบการ               |
| െ.   | นายวิเนต เลิศศิริภิญโญ      | ผู้อำนวยการโรงเรียนชมชนวัดวังเคียน                                                                                                    | กรรมการ               |
| തെ.  | นายเกียรติศักดิ์ แสนสีอ่อน  | ู<br>ผู้อำนวยการโรงเรียนวัดแหลมหว้า                                                                                                    | กรรมการ               |
| ඉම.  | นายกฤษณะ สุมาลี             | ผ้อำนวยการโรงเรียนอนบาลเบิบขาบ                                                                                                    |                       |
|      | นางมยุรี บ้านสระ            | คร โรงเรียนบ้านบ่อยายสับฯ                                                                                                    | 1111111               |
| ୭୯.  | นางอรนช บญคงมา              | คร โรงเรียนอนบาลเมืองชัยบาท                                                                                                    | 1111111               |
| ୭୯.  | นางสาวประพิมภา ปลายน        | า ผู้อำนวยการกล่ายเริ่หารงาบบุคคล                                                                                                    | (1)))                 |
| ඉ්ට. | นางสาวภัสฑิรา แขนอก         | นักทรัพยากรบุคคลชำบากการพิเสษ                                                                                                    | างหาการและเสพานุการ   |
|      |                             | STATE ALLER ALLER | ผู้ง่ายเสขานการ       |

/ทั้งนี้...

ทั้งนี้ ให้คณะกรรมการ มีหน้าที่ ดังนี้

๑. นำผลการประเมินผลการปฏิบัติงานของข้าราชการครูและบุคลากรทางการศึกษามาพิจารณา เลื่อนเงินเดือน โดยใช้ฐานการคำนวณและช่วงเงินเดือนสำหรับการเลื่อนเงินเดือนในแต่ละอันดับของข้าราชการครู และบุคลากรทางการศึกษาที่มีใบอนุญาติประกอบวิชาชีพ

๒. พิจารณาโดยยึดหลักคุณธรรม ความเที่ยงธรรม เปิดเผยโปร่งใส และพิจารณาผลการปฏิบัติงาน ที่เป็นประโยชน์กับผู้เรียนเป็นหลักตามแนวทางการจัดการศึกษาที่กำหนดไว้ในกฎหมายว่าด้วยการศึกษา แห่งชาติ รวมทั้งให้พิจารณาถึงความประพฤติในการรักษาวินัย คุณธรรม จริยธรรม จรรยาบรรณวิชาชีพ ประกอบกับข้อมูลการลา พฤติกรรมการมาทำงาน และข้อควรพิจารณาอื่นของผู้นั้น

 ๓. พิจารณาเลื่อนเงินเดือนข้าราชการครูและบุคลากรทางการศึกษาทุกราย ซึ่งแต่ละรายจะมีผล การพิจารณาเลื่อนเงินเดือนซึ่งประกอบด้วย อัตราร้อยละที่ได้รับการเลื่อน ฐานในการคำนวณ จำนวนเงิน ที่ได้รับการเลื่อนและเงินเดือนที่พึงได้รับ เมื่อได้รับการเลื่อน สำหรับรายที่ไม่ได้เลื่อนเงินเดือนให้ระบุเหตุผล ประกอบด้วย

๔. พิจารณาโควตาและวงเงินการเลื่อนขั้นค่าจ้างลูกจ้างประจำ ครั้งที่ ๑ (๑ เมษายน ๒๕๖๕) ภาพรวมของสำนักงานเขตพื้นที่การศึกษาประถมศึกษาชัยนาท

รายงานผลการพิจารณาต่อผู้อำนวยการสำนักงานเขตพื้นที่การศึกษาประถมศึกษาชัยนาท

สั่ง ณ วันที่ 🤄 เมษายน พ.ศ. ๒๕๖๕

Im

(นายประทาน หาดยาว) ผู้อำนวยการสำนักงานเขตพื้นที่การศึกษาประถมศึกษาชัยนาท

| ******** | 104            | uə.awıl.             |
|----------|----------------|----------------------|
| b        | NE).1          | าสุ่ม บค.<br>ม. 2565 |
| And a l  | nddda<br>Nefer | 0. 108 a 194         |

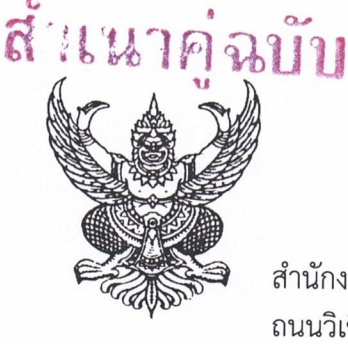

ที่ศรอ๔๐๓๗/ 3 ๑๑๗๔

สำนักงานเขตพื้นที่การศึกษาประถมศึกษาชัยนาท ถนนวิเชียรปราการ อ.เมืองชัยนาท ๑๗๐๐๐

เมษายน ๒๕๖๕

เรื่อง ขอเชิญประชุม

เรียน

สิ่งที่ส่งมาด้วย

คำสั่งสำนักงานเขตพื้นที่การศึกษาประถมศึกษาชัยนาท ที่ สั่ง ณ วันที่ เมษายน พ.ศ. ๒๕๖๕

/២໕๖๕ ຈຳนวน ๑ ฉบับ

ด้วยสำนักงานเขตพื้นที่การศึกษาประถมศึกษาชัยนาท ได้แต่งตั้งคณะกรรมการพิจารณาเลื่อน เงินเดือนข้าราชการครูและบุคลากรทางการศึกษา และเลื่อนขั้นค่าจ้างลูกจ้างประจำ ครั้งที่ ๑ (๑ เมษายน ๒๕๖๕) จึงขอเชิญคณะกรรมการตามคำสั่งๆ ประชุมในวันที่ ๑๑ เมษายน ๒๕๖๕ เวลา ๐๙.๓๐ น. ณ ห้องประชุมชมเจ้าพระยา สำนักงานเขตพื้นที่การศึกษาประถมศึกษาชัยนาท

จึงเรียนมาเพื่อทราบ

ขอแสดงความนับถือ

(นายประทาน หาดยาว) ผู้อำนวยการสำนักงานเขตพื้นที่การศึกษาประถมศึกษาชัยนาท

กลุ่มบริหารงานบุคคล กลุ่มงานบำเหน็จความชอบและทะเบียนประวัติ โทร. ๐-๕๖๔๑-๑๕๗๘ ต่อ ๑๑ โทรสาร ๐-๕๖๔๑-๑๕๖๐

"ชาวขัยนาทร่วมใจ ต่อต้านภัยคอร์รัปชั่น"

NP. JW91 ... ผู้ร่าง/พิมพ์

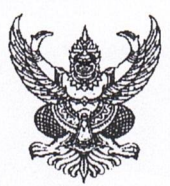

# บันทึกข้อความ

ส่วนราชการ สพป.ชัยนาท กลุ่มบริหารงานบุคคล กลุ่มงานบำเหน็จความชอบฯ ที่ วันที่)ช พฤษภาคม ๒๕๖๕

**เรื่อง** การเลื่อนเงินเดือนของข้าราชการครูและบุคลากรทางการศึกษา ครั้งที่ ๑ (๑ เมษายน ๒๕๖๕)

เรียน ผู้อำนวยการสำนักงานเขตพื้นที่การศึกษาประถมศึกษาชัยนาท

ตามมติ กศจ.ชัยนาท ในการประชุม ครั้งที่ ๓/๒๕๖๕ เมื่อวันที่ ๒๖ เมษายน ๒๕๖๕ พิจารณาเห็นชอบการเลื่อนเงินเดือนข้าราชการครูและบุคลากรทางการศึกษา ครั้งที่ ๑ (๑ เมษายน ๒๕๖๕) สังกัด สพป.ชัยนาท นั้น

เห็นควรดำเนินการ ดังนี้

 ๑. ประกาศผลการปฏิบัติงานของข้าราชการครูและบุคลากรทางการศึกษา ตำแหน่ง ผู้บริหารการศึกษา ศึกษานิเทศก์ ผู้บริหารสถานศึกษา และบุคลากรทางการศึกษาอื่น ตามมาตรา ๓๘ ค.(๒)

 ๒. ประกาศอัตราร้อยละของฐานในการคำนวณ ๆ ตำแหน่ง ผู้บริหารการศึกษา ศึกษานิเทศก์ ผู้อำนวยการสถานศึกษาและรักษาการในตำแหน่งผู้อำนวยการสถานศึกษา

๗. ประกาศอัตราร้อยละของฐานในการคำนวณ ๆ กลุ่มที่ ๒ (คศ.๔ – คศ.๕)

 ๔. ออกคำสั่งเลื่อนเงินเดือนข้าราชการครูและบุคลากรทางการศึกษา ตำแหน่ง ผู้บริหาร การศึกษา ในอำนาจตามมาตรา ๕๓

 ๕. แจ้งผลการพิจารณาเลื่อนเงินเดือนข้าราชการครูและบุคลากรทางการศึกษาที่ได้ย้ายและ แต่งตั้งๆ หลังนับมีตัว ๑ มีนาคม ๒๕๖๕ ให้ สพท. ที่เกี่ยวข้องทราบ

จึงเรียนมาเพื่อโปรดพิจารณา

(นางสาวภัส*์*ฑิรา แขนอก) นักทรัพยากรบุคคลชำนาญการพิเศษ

(นางสาวประพิมภา ปลายนา) นักทรัพยากรบุคคลชำนาญการพิเศษ

- 3 W.A. 2565

- Tolesonfam

- when any homesone the

Этть б (นางทัศณี แก้วทอง) เองผู้อำนวยการสำนักงานเขตพื้นที่การศึกษาประถมศึกษาจับนารา เองผู้อำนวยการสำนักงานเขตพื้นที่การศึกษาประถมศึกษาจับนารา

(นายประทาน หาดยาว) ผู้อำนวยการสำนักงานเขตพื้นที่การศึกษาประถมศึกษาขัยนาท [0 3 ฟ.ก. 2565

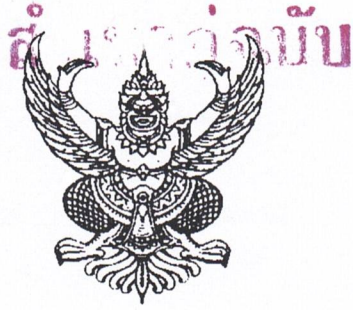

ประกาศสำนักงานเขตพื้นที่การศึกษาประถมศึกษาชัยนาท เรื่อง อัตราร้อยละของฐานในการคำนวณเพื่อเลื่อนเงินเดือนข้าราชการครูและบุคลากรทางการศึกษา ครั้งที่ ๑ (๑ เมษายน ๒๕๖๕)

ตามกฎ ก.ค.ศ. การเลื่อนเงินเดือนของข้าราชการครูและบุคลากรทางการศึกษา พ.ศ. ๒๕๖๑ ข้อ ๕ วรรคสอง กำหนดให้สำนักงานเขตพื้นที่การศึกษา ต้องประกาศอัตราร้อยละของฐานในการคำนวณที่ได้ ใช้เป็นเกณฑ์ในการคำนวณเพื่อเลื่อนเงินเดือนในแต่ละครั้ง

ดังนั้น สำนักงานเขตพื้นที่การศึกษาประถมศึกษาชัยนาท โดยความเห็นชอบของ คณะกรรมการพิจารณาเลื่อนเงินเดือนข้าราชการครูและบุคลากรทางการศึกษา ครั้งที่ ๑ (๑ เมษายน ๒๕๖๕) ในคราวประชุมครั้งที่ ๑/๒๕๖๕ เมื่อวันที่ ๑๑ เมษายน ๒๕๖๕ จึงประกาศกำหนดอัตราร้อยละของฐาน ในการคำนวณที่ได้ใช้เป็นเกณฑ์ในการคำนวณเพื่อเลื่อนเงินเดือนข้าราชการครูและบุคลากรทางการศึกษา กลุ่มข้าราชการที่รับเงินเดือน อันดับ คศ. ๑ - คศ. ๓ ตำแหน่ง รองผู้อำนวยการสำนักงานเขตพื้นที่การศึกษา ศึกษานิเทศก์ ผู้อำนวยการสถานศึกษา และรักษาการในตำแหน่งผู้อำนวยการสถานศึกษา ดังนี้

| ระดับการประเมิน | คะแนน           | ້້ວຍຄະ                |
|-----------------|-----------------|-----------------------|
| ดีเด่น          | ಷಂ.೦೦ – ೧೦೦.೦೦  | ๓.๑๐ ขึ้นไป           |
| ดีมาก           | ಡ೦.೦೦ - ಡನ.ನನ   | ම. <u>ඳ</u> ර –       |
| ดี              | ଚାଠ.୦୦ - ଚାଟ.ଟଟ | ෧.๙୦ − ២. <b></b> ෨๙  |
| พอใช้           | <u> </u>        | ඉ.මට – ඉ.යෙ           |
| ต้องปรับปรุง    | ຕ່ຳກວ່າ ๖୦      | ไม่ได้เลื่อนเงินเดือน |

ประกาศ ณ วันที่ 规 เมษายน พ.ศ. ๒๕๖๕

(น้ายประทาน หาดยาว) ผู้อำนวยการสำนักงานเขตพื้นที่การศึกษาประถมศึกษาขัยบาท

รอง ผอ.สพป. 1.กลุ่ม บค. ผู้ร่าง/พิมพ์

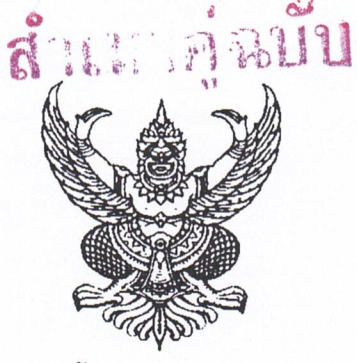

ประกาศสำนักงานเขตพื้นที่การศึกษาประถมศึกษาชัยนาท เรื่อง อัตราร้อยละของฐานในการคำนวณเพื่อเลื่อนเงินเดือนข้าราชการครูและบุคลากรทางการศึกษา ครั้งที่ ๑ (๑ เมษายน ๒๕๖๕)

ตามกฎ ก.ค.ศ. การเลื่อนเงินเดือนของข้าราชการครูและบุคลากรทางการศึกษา พ.ศ. ๒๕๖๑ ข้อ ๕ วรรคสอง กำหนดให้สำนักงานเขตพื้นที่การศึกษา ต้องประกาศอัตราร้อยละของฐานในการคำนวณที่ได้ ใช้เป็นเกณฑ์ในการคำนวณเพื่อเลื่อนเงินเดือนในแต่ละครั้ง

ดังนั้น สำนักงานเขตพื้นที่การศึกษาประถมศึกษาชัยนาท โดยความเห็นชอบ ของคณะกรรมการพิจารณาเลื่อนเงินเดือนข้าราชการครูและบุคลากรทางการศึกษา ครั้งที่ ๑ (๑ เมษายน ๒๕๖๕) ในคราวประชุมครั้งที่ ๑/๒๕๖๕ เมื่อวันที่ ๑๑ เมษายน ๒๕๖๕ จึงประกาศกำหนดอัตราร้อยละ ของฐานในการคำนวณที่ได้ใช้เป็นเกณฑ์ในการคำนวณเพื่อเลื่อนเงินเดือนข้าราชการครูและบุคลากรทางการศึกษา กลุ่มข้าราชการที่รับเงินเดือน อันดับ คศ. ๔ - คศ. ๕ ตำแหน่ง ผู้อำนวยการสถานศึกษา ดังนี้

| ระดับการประเมิน | คะแนน           | ร้อยละ                                    |
|-----------------|-----------------|-------------------------------------------|
| ดีเด่น          | ಷ೦.೦೦ –         | ๓.๑๐ ขึ้นไป                               |
| ดีมาก           | ಡ೦.೦೦ - ಡನ.ನನ   | b.<br><o td="" –<=""></o>                 |
| ดี              | ଚାଠ.୦୦ - ଚାଟ.ଟଟ | ෧.<<br>෭<br>෮<br>- ෦<br>ੲ.<br>෨<br>෭<br>< |
| พอใช้           | ರಿಂ.೦೦ - ಶಿಷ.ಷಷ | ඉ.මට – ඉ.යස්                              |
| ต้องปรับปรุง    | ຕ່ຳກວ່າ ๖୦      | ไม่ได้เลื่อนเงินเดือน                     |

ประกาศ ณ วันที่ 🍠 🕑 เมษายน พ.ศ. ๒๕๖๕

Olmb

(นายประทาน หาดยาว) ผู้อำนวยการสำนักงานเขตพื้นที่การศึกษาประณมศึกษาชัยชาต

| Una mo                            | วริชง ผอ.สพป.   |
|-----------------------------------|-----------------|
| BEDROKA - COLDIA DE DANGI NO. COD | . ผอ.กลุ่ม บค.  |
| 25                                | . หน.กลุ่มงาน   |
| 18                                | . ผู้ร่าง/พิมพ์ |

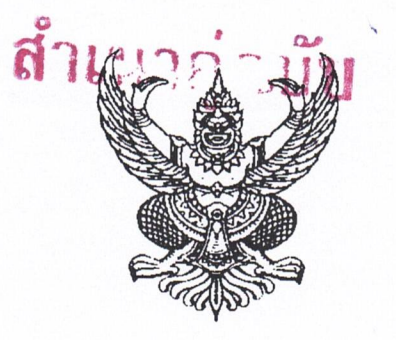

ประกาศสำนักงานเขตพื้นที่การศึกษาประถมศึกษาชัยนาท เรื่อง รายชื่อข้าราชการครูและบุคลากรทางการศึกษาผู้มีผลการประเมินผลการปฏิบัติงาน อยู่ในระดับ "ดีเด่น" และ "ดีมาก" /

เพื่อให้ผลการประเมินการปฏิบัติงานของข้าราชการครูและบุคลากรทางการศึกษา เป็นไปตาม หนังสือสำนักงาน ก.ค.ศ. ที่ ศธ ๐๒๐๖.๗/ว ๒๓ ลงวันที่ ๓ กันยายน ๒๕๖๔ เรื่อง หลักเกณฑ์และวิธีการ ประเมินผลการปฏิบัติงานของข้าราชการครูและบุคลากรทางการศึกษา ในหลักเกณฑ์และวิธีการประเมินผล การปฏิบัติงานของข้าราชการครูและบุคลากรทางการศึกษา ข้อ ๘ (๗) กำหนดให้ผู้บังคับบัญชาประกาศ รายชื่อข้าราชการครูและบุคลากรทางการศึกษาผู้มีผลการปฏิบัติงาน อยู่ในระดับ "ดีเด่น" และ "ดีมาก" ในที่เปิดเผยให้ทราบโดยทั่วกัน เพื่อเป็นการยกย่องชมเชยและสร้างแรงจูงใจ ให้พัฒนาผลการปฏิบัติงาน ในรอบการประเมินต่อไปให้ดียิ่งขึ้น

ดังนั้น สำนักงานเขตพื้นที่การศึกษาประถมศึกษาชัยนาท จึงประกาศรายชื่อข้าราชการครู และบุคลากรทางการศึกษา ผู้มีผลการปฏิบัติงานอยู่ในระดับ "ดีเด่น" และ "ดีมาก" ในรอบการประเมิน ครั้งที่ ๑ ตั้งแต่วันที่ ๑ ตุลาคม ๒๕๖๔ ถึงวันที่ ๓๑ มีนาคม ๒๕๖๕ โดยไม่เรียงลำดับ ดังนี้

#### ระดับดีเด่น

นางทัศณี แก้วทอง นางลักษณ์ประไพ หนูพรหม ว่าที่ พ.ต. สมเกียรติ แก้วทอง นายกมล เสาวภาคสุข นางสาววนรัตน์ วิริยะธรรมรักษ์ นางรพีพร สุ่มเข็มทอง นายองอาจ พินทอง นายอนันต์ศักดิ์ มาทัพ นางสาวอุทุมพร พรายอินทร์ นายบรรฑูรณ์ สิงห์ดี นางลักขณา กสิกรรม นางสาวพิมพ์ชญา พงษ์พิศาลชัย นายประยูร เขียวอินทร์ นายสำราญ แพร่หลาย

นางปรางกมล ล้อจงเฮง นางสาววรชพร เทศเขียว

รองผู้อำนวยการ สพท. ชำนาญการพิเศษ สพป.ชัยนาท รองผู้อำนวยการ สพท. ชำนาญการพิเศษ สพป.ชัยนาท รองผู้อำนวยการ สพท. ชำนาญการพิเศษ สพป.ชัยนาท รองผู้อำนวยการ สพท. ชำนาญการพิเศษ สพป.ชัยนาท ศึกษานิเทศก์ชำนาญการ สพป.ชัยนาท ศึกษานิเทศก์ชำนาญการพิเศษ สพป.ชัยนาท ศึกษานิเทศก์ชำนาญการ สพป.ชัยนาท ศึกษานิเทศก์ชำนาญการพิเศษ สพป.ชัยนาท ศึกษานิเทศก์ชำนาญการพิเศษ สพป.ชัยนาท ศึกษานิเทศก์ชำนาญการ สพป.ชัยนาท ศึกษานิเทศก์ชำนาญการพิเศษ สพป.ชัยนาท ศึกษานิเทศก์ชำนาญการพิเศษ สพป.ชัยนาท ผู้อำนวยการเชี่ยวชาญ ผู้อำนวยการเชี่ยวชาญ

ผู้อำนวยการชำนาญการพิเศษ ครูชำนาญการ

โรงเรียนอนุบาลชัยนาท โรงเรียนวัดศรีมงคล (สถิตมงคลราษฎร์อุปถัมภ์) โรงเรียนวัดศรีวิชัย โรงเรียนพระยาตาก

/นางมิ่งขวัญ...

| นางมิ่งขวัญ ณัฐรุจาสกุลพงศ์  | ครูชำนาญการพิเศษ              | โรงเรียนวัดใหม่ศรัทธาราษกร์        |
|------------------------------|-------------------------------|------------------------------------|
| นายวิเนต เลิศศิริภิญโญ       | ผู้อ้ำนวยการชำนาญการพิเศษ     | โรงเรียนชมชนวัดวังเคียน            |
| นายสุรัตน์ เครือแสง          | ผู้อำนวยการชำนาญการพิเศษ      | โรงเรียนวัดนางลือ                  |
| นางสุรัมภา เครือแสง          | ครูชำนาญการพิเศษ              | โรงเรียนบ้านหนองแค                 |
| นางปวัณรัตน์ ท่องแจ้ง        | ผู้อำนวยการชำนาญการพิเศษ      | โรงเรียนรัฐเขื่อนพลเทพอปถับก์      |
| นายภิญโญ จูสี                | ผู้อำนวยการชำนาญการพิเศษ      | โรงเรียนบ้านท่าไม้                 |
| นายสมกมล จ๋วงพานิช           | ผู้อำนวยการชำนาญการ           | โรงเรียนวัดธรรมามล                 |
| ว่าที่ร้อยตรีภูดิศ พันแสน    | ผู้อำนวยการชำนาญการพิเศษ      | โรงเรียนชมชนวัดดักคะนน             |
| นายนิยม สงเคราะห์            | ผู้อำนวยการชำนาญการพิเศษ      | โรงเรียนอนบาลเมืองชัยนาท           |
| นางสาวษมาภรณ์ ไทยเขียว       | ผู้อำนวยการชำนาญการพิเศษ      | โรงเรียนลัดดาประชาสรรค์            |
| นางสาววัลคุ์ณภัทร โม่ทิม     | ผู้อำนวยการชำนาญการพิเศษ      | โรงเรียนวัดส่องคบ                  |
|                              |                               | (ท้ายเมืองอนสรณ์)                  |
| สิบตำรวจตรีเจษฎาบดินทร์ จำบุ | ญ ผู้อำนวยการชำนาญการพิเศษ    | โรงเรียนวัดฝาง                     |
| นายเกียรติศักดิ์ แสนสีอ่อน   | ผู้อำนวยการชำนาญการพิเศษ      | โรงเรียนวัดแหลมหว้า                |
| นางจุฑามาศ พิมพะ             | ครูชำนาญการ                   | โรงเรียนวัดหนองพังนาค              |
| นางกิ่งขวัญ นวลศรี           | ผู้อำนวยการชำนาญการ           | โรงเรียนวัดเนินถ่าน                |
| นางสาวนภัสวรรณ แจ้งแสง       | ผู้อำนวยการชำนาญการพิเศษ      | โรงเรียนวัดโรงวัว                  |
| นางพรรศณชนก กล้าหาญ          | ครูชำนาญการพิเศษ              | โรงเรียนวัดสระเนินพระราม           |
| นายมานะ เพียรมุ่งงาน         | ผู้อำนวยการชำนาญการพิเศษ      | โรงเรียนอนุบาลมโนรมย์              |
|                              |                               | (วัดศรีสิทธิ์สุวรรณวัฒนะ)          |
| นายสุเทพ นิยมธรรม            | ผู้อำนวยการชำนาญการพิเศษ      | โรงเรียนวัดโคกแจง                  |
|                              | (ประชานุกุลวิทยาสำนักงานสลากก | กินแบ่งสมทบสร้าง <sub>ตถต</sub> ๗) |
| นายปรีชา รอดช้าง             | ครูชำนาญการพิเศษ              | โรงเรียนวัดใหญ่                    |
|                              |                               | (นากประสุตประชานุสรณ์)             |
| นางเบญจพร เสมา               | ผู้อำนวยการชำนาญการพิเศษ      | โรงเรียนไทยรัฐวิทยา ๕๗             |
|                              |                               | (บ้านท่าฉนวน)                      |
| นางพรพรรณ สิงหเศรษฐ          | ครูชำนาญการพิเศษ              | โรงเรียนวัดหัวยาง                  |
|                              |                               | (รัฐราษฎร์นุเคราะห์)               |
| นายสมาน ฟักนุช               | ผู้อำนวยการชำนาญการพิเศษ      | โรงเรียนชุมชนบ้านหางน้ำสาคร        |
|                              |                               | (รัฐราษฎร์ร่วมจิตร)                |
| นางสาวพัชรี แซ่เล้า          | ผู้อำนวยการชำนาญการพิเศษ      | โรงเรียนวัดหนองตาตน                |
| นางรุญณี ศรีภูธร             | ผู้อำนวยการชำนาญการ           | โรงเรียนคงรักษ์ประชานุเคราะห์      |
| นายสมศักดิ์ ทับนิล           | ครูชำนาญการพิเศษ              | โรงเรียนบ้านหัวถนน                 |
| นายศรเพ็ชร ศรศรี             | ผู้อำนวยการชำนาญการพิเศษ      | โรงเรียนวัดหัวหว้า                 |
| นางขวัญเรือน จันทร์กระจ่าง   | ผู้อำนวยการชำนาญการพิเศษ      | โรงเรียนวัดดอนตาล                  |

/นายธวัชชัย...

นายธวัชชัย ผิวทอง นายรัตนะ วสุลีวรรณ์ นางภาวี กุหลาบมงคล นางสาวอธิชญา วันทอง นายไกรสร เขมทัศน์

นางทิพวัลย์ ปั้นจันทร์ นายวิญญ ฉัตรวิริยาวงศ์

นางสาวจำเนียร นุ้ยปรี นายคำสิงห์ เภาพาน นายไพฑูรย์ สิงห์คา นางสาวพัชรี บุญเมือง

### นายสมชาย ยิ้มน้อย

นางสาวสาลิตา เรียนทัพ นายนิรุต กลีบจันทร์ นางศกุนตลา วิไลขำ นางสมหมาย เทศข้า นางสมศรี ศรีอินทร์ นางสอิ้ง มีเผ่า นายจิรัฏฐ์ ฐิติมงคลธรรม นางสาวฤทัยรัตน์ สุ่มเข็มทอง นางสาวอัญชนก เข็มจันทร์ นางวราภรณ์ นิพล นางชบา เกษตรศรี นางกมลยุภา มีสข นางสาววิภา บำเรอจิตร นายณรงค์ รอดแก้ว นายปรีชา สุดมี นายชยุต นามอยู่ นายเชิดชัย ช้ำเกตุ นายนิติ กองคุณ นายปราโมทย์ บุญเจิด

ผู้อำนวยการชำนาญการพิเศษ ผู้อำนวยการชำนาญการพิเศษ ผู้อำนวยการชำนาญการพิเศษ ผู้อำนวยการชำนาญการพิเศษ ผู้อำนวยการชำนาญการพิเศษ

ครูชำนาญการพิเศษ ครูชำนาญการพิเศษ

ผู้อำนวยการชำนาญการพิเศษ ผู้อำนวยการชำนาญการพิเศษ ครูชำนาญการพิเศษ ครูชำนาญการพิเศษ

### ครูชำนาญการพิเศษ

ผู้อำนวยการชำนาญการพิเศษ ผู้อำนวยการชำนาญการพิเศษ ผู้อำนวยการชำนาญการพิเศษ ผู้อำนวยการชำนาญการพิเศษ ครูชำนาญการพิเศษ ผู้อำนวยการชำนาญการพิเศษ ผู้อำนวยการชำนาญการพิเศษ ผู้อำนวยการชำนาญการพิเศษ ครูชำนาญการพิเศษ ผู้อำนวยการชำนาญการพิเศษ ครูชำนาญการพิเศษ ผู้อำนวยการชำนาญการพิเศษ ครูชำนาญการพิเศษ ผู้อำนวยการชำนาญการ ผู้อำนวยการชำนาญการพิเศษ ผู้อำนวยการชำนาญการพิเศษ ผู้อำนวยการชำนาญการพิเศษ ผู้อำนวยการชำนาญการพิเศษ ผู้อำนวยการชำนาญการพิเศษ

โรงเรียนวัดวังหมัน โรงเรียนวัดโคกสก โรงเรียนบ้านท่าข้ามวังน้ำ โรงเรียนวัดคลองบุญ โรงเรียนอนุบาลวัดสิงห์ (ชุมชนวัดปากคลอง) โรงเรียนวัดดอนตูมกมลาวาส โรงเรียนวัดบ่อแร่ (วิจิตราษฏร์บำรุง) โรงเรียนบ้านหนองขุ่นมิตรภาพที่ ๑๓๖ โรงเรียนวัดหนองจิก โรงเรียนบ้านทุ่งกว้าง โรงเรียนวัดสังฆาราม (ปลื้มประชาสงเคราะห์) โรงเรียนวัดมะเห-ยงคณ์ (ประชาเนรมิต) โรงเรียนอนุบาลสรรคบุรี โรงเรียนวัดโพธาราม โรงเรียนวัดสระไม้แดง โรงเรียนวัดกำแพง อำเภอสรรคบรี โรงเรียนวัดท่ากระแส โรงเรียนชุมชนวัดมาติการาม โรงเรียนวัดดอนโพธิ์ศรี โรงเรียนวัดบำเพ็ญบุญ โรงเรียนวัดคลองงิ้ว โรงเรียนวัดจันทน์ โรงเรียนวัดท่า โรงเรียนวัดธรรมิกาวาส โรงเรียนวัดจั่นเจริญศรี โรงเรียนวัดพร้าว โรงเรียนวัดโบสถ์ราษฏร์บำรง โรงเรียนวัดโพธิ์งาม โรงเรียนวัดสนามชัย โรงเรียนวัดหัวเด่บ โรงเรียนวัดโฆสิตาราม

/นายกฤษฎา...

นายกฤษฎา ศรีฉ่ำ

นายศุภกร บางจั่น นางราตรี ช้ำเกตุ นายประเสริฐ ชัยกิจไพบูลย์ นายวงศพัทธ์ จงธนวดี นางนริสรา ภู่เหล็ก นางศิริวรรณ กลิ่นจันทร์ นายอดุลย์ ละลอกแก้ว นายเวหา มลัยทิพย์ นายวิเชียร ยอดดำเนิน นายสนธยา โชติภิวัฒน์ นายดรัสวัต เจนวิทย์การ นางภัทรมน จงธนวดี นายวัลลภ สินอำพล

นายนัตติวัฒน์ ศรีบุษย์ นายพรรคพงศ์ นามเทพ นายณัฐชัย จีนบุญ

นางสาวธิดารัตน์ คำบุญมี นางสาวสาวิตรี จันทร์ควง

นายธนาสันต์ จำนงค์ นายประสิทธิ์ ศรีจันทร์

นายนิติ นิยมศิลป์ชัย

นางสุรีภรณ์ เพ็งบุญ นายบุญธรรม มีผิว

นางศรัณย์รัชต์ แสงศรี นายดิเรก แดงงาม

นางสาวแสงดาว ดำนิล

ผู้อำนวยการชำนาญการพิเศษ

ผู้อำนวยการชำนาญการพิเศษ ผู้อำนวยการชำนาญการพิเศษ ผู้อำนวยการชำนาญการพิเศษ ผู้อำนวยการชำนาญการพิเศษ ผู้อำนวยการชำนาญการ ผู้อำนวยการชำนาญการ ผู้อำนวยการชำนาญการพิเศษ ผู้อำนวยการชำนาญการ ผู้อำนวยการชำนาญการ ผู้อำนวยการชำนาญการ ผู้อำนวยการชำนาญการ ผู้อำนวยการชำนาญการพิเศษ ผู้อำนวยการชำนาญการพิเศษ

ครูชำนาญการ ผู้อำนวยการชำนาญการ ครู

ผู้อำนวยการชำนาญการพิเศษ ผู้อำนวยการชำนาญการพิเศษ

ผู้อำนวยการชำนาญการพิเศษ ผู้อำนวยการชำนาญการพิเศษ

ผู้อำนวยการชำนาญการพิเศษ โรงเรีย (สำนักงานสลากกินแบ่งสมทบสร้าง ๓๓๘) ครูชำนาญการพิเศษ โรงเรีย ผู้อำนวยการชำนาญการพิเศษ โรงเรีย

ผู้อำนวยการชำนาญการพิเศษ ผู้อำนวยการชำนาญการพิเศษ

ผู้อำนวยการชำนาญการพิเศษ

โรงเรียนวัดสกุณาราม (ประสิทธิ์ชัยประชาสรรค์) โรงเรียนวัดโพธิ์ทอง โรงเรียนบ้านทุ่งกระถิน โรงเรียนชุมชนวัดโคกดอกไม้ โรงเรียนวัดเทพรัตนวนาราม โรงเรียนเทพรัตน์ โรงเรียนวัดอารีทวีวนาราม โรงเรียนวัดหนองแขม โรงเรียนเขื่อนเจ้าพระยา โรงเรียนวัดดอนตะไล้ โรงเรียนอนุบาลสรรพยา โรงเรียนวัดโพธิมงคล โรงเรียนบ้านคลองยาง โรงเรียนวัดคงคาราม (คุ้มมั่นพุมมะระประชาสรรค์) โรงเรียนวัดโพธิ์ประสิทธิ์ โรงเรียนวัดยางศรีเจริญ โรงเรียนวัดอินทาราม (เสนาณรงค์อุปถัมภ์ ๓) โรงเรียนวัดบ้านหนอง โรงเรียนบางไก่เถื่อน (ตันติวิสิษฐประชานุกูล) โรงเรียนวัดมะปราง โรงเรียนวัดสมอ (วุฒาประชานุเคราะห์) โรงเรียนวัดนมโฑ

โรงเรียนวัดเขาแก้ว โรงเรียนวัดประชุมธรรม (สัจจะญาณ) โรงเรียนวัดวิจิตรังสิตาราม โรงเรียนชุมชนวัดพิชัยนาวาส (รัฐราษฎร์ประดิษฐ์วิทยา) โรงเรียนวัดบ้านใหม่

/นางภาษิณี...

นางภาษิณี อ่ำบุญ

นายณัฐ สุขบาล นางณัฐวรรณ พุ่มเข็ม ครูชำนาญการพิเศษ

ครูชำนาญการพิเศษ ครูชำนาญการพิเศษ

นางสาววันทนา มหาสุภาพ ผู้อำนวยการชำนาญการพิเศษ สิบเอกฐานวัฒน์ โชติจิรธนาศักดิ์ ผู้อำนวยการชำนาญการพิเศษ

นางสาวนวพรรษ พรมสละ นายชลธิศ พวงเงิน นางสาวแก้วใจ ศรีโมรา นายสมชาย มาภรณ์ นายจีระศักดิ์ ใจแสน นายสุพจน์ มหาสุภาพ

นายสมพร ม่วงพันธ์ นางสาวปรานอม พรหมอินทร์ นางปัญญ์มณฑ์ ศรีสิทธิหิรัญ

นายอรรถสิทธิ์ รักโสภา นายภาณุวัฒน์ เรืองศรี นายพิทักษ์ ปานเจริญ นายเอกภพ เกิดอ่ำ นางเครือมาส อนันเทพา นายพิชัย นิยมรส นายกิตน์บดี สุดมี

นายวิรัตน์ แสงสิมมา นายมานะ ปานเลิศ นายธนกร สุมาลี นางนริศรา ฉลองรัตน์ นายจำนงค์ คลังสิน

นางรุ่งระวี บุษบงค์ นายเกียรติศักดิ์ คำชมภู ผู้อำนวยการชำนาญการ ผู้อำนวยการชำนาญการพิเศษ ครูชำนาญการพิเศษ ผู้อำนวยการชำนาญการพิเศษ ผู้อำนวยการชำนาญการพิเศษ ผู้อำนวยการชำนาญการพิเศษ

ผู้อำนวยการชำนาญการพิเศษ ผู้อำนวยการชำนาญการพิเศษ ผ้อำนวยการชำนาญการ (สำนักงานสลากกินแบ่งสงเคราะห์ ๓๔๓) ผู้อำนวยการชำนาญการพิเศษ ผู้อำนวยการชำนาญการพิเศษ ผู้อำนวยการชำนาญการพิเศษ ผู้อำนวยการชำนาญการ ครูชำนาญการพิเศษ ผู้อำนวยการชำนาญการพิเศษ ผู้อำนวยการชำนาญการพิเศษ (สำนักงานสลากกินแบ่งสงเคราะห์ ๕๒๓) ผู้อำนวยการชำนาญการพิเศษ ครูชำนาญการพิเศษ ครูชำนาญการพิเศษ ผู้อำนวยการชำนาญการพิเศษ ผู้อำนวยการชำนาญการพิเศษ

ผู้อำนวยการชำนาญการพิเศษ ผู้อำนวยการชำนาญการพิเศษ

โรงเรียนท่าบ้านหลวง (รัฐรังสรรค์วิทยา) โรงเรียนวัดวิจิตรรังสรรค์ โรงเรียนวัดสะตือสิงห์ (ประดิษฐ์ราษฎร์อุปถัมภ์) โรงเรียนวัดราษฏร์ศรัทธาราม โรงเรียนอนุบาลหันคา (วัดท่ากฤษณา-สุชัยประชาสรรค์) โรงเรียนวัดเด่นใหญ่ โรงเรียนบ้านสระแก้ว โรงเรียนบ้านหนองต่อ โรงเรียนบ้านหนองแจง โรงเรียนวัดพรหมวิหาร โรงเรียนบ้านไพรนกยูง (วันชัยประชาสรรค์) โรงเรียนบ้านหนองอ้ายสาม โรงเรียนวัดโคกหม โรงเรียนวัดท่าโบสถ์ โรงเรียนชุมชนคลองจันทน์ โรงเรียนบ้านหมื่นเทพ โรงเรียนวัดท่าแก้ว

โรงเรียนวัดศรีเจริญธรรม โรงเรียนวัดอรัญญวาสี โรงเรียนบ้านชัฎฝาง โรงเรียนดอนสีนวน

โรงเรียนวัดสระดู่ โรงเรียนวัดวังน้ำขาว โรงเรียนอนุบาลหนองมะโมง โรงเรียนบ้านวังหัวเรือ โรงเรียนบ้านวังตะเคียน (ขยันการนาวีราษฎร์อุทิศ) โรงเรียนบ้านหนองตะขบ โรงเรียนวัดเขาดิน (วันครู ๒๕๐๒)

/นายไพโรจน์...

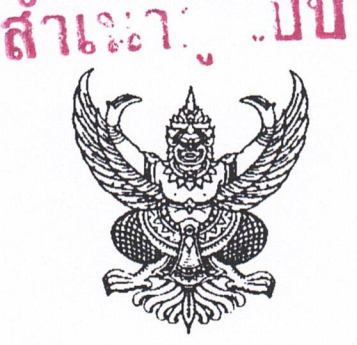

ประกาศสำนักงานเขตพื้นที่การศึกษาประถมศึกษาชัยนาท เรื่อง การประเมินประสิทธิภาพและประสิทธิผลการปฏิบัติงานของข้าราชการครู และบุคลากรทางการศึกษา ตำแหน่ง บุคลากรทางการศึกษาอื่น ตามมาตรา ๓๘ ค.(๒) ครั้งที่ ๑ (๑ เมษายน ๒๕๖๕)

อาศัยอำนาจตามมาตรา ๗๒ แห่งพระราชบัญญัติระเบียบข้าราชการครูและบุคลากร ทางการศึกษา พ.ศ. ๒๕๔๗ สำนักงานเขตพื้นที่การศึกษาประถมศึกษาชัยนาท ได้ประเมินประสิทธิภาพ และประสิทธิผลการปฏิบัติงานของข้าราชการ ครั้งที่ ๑ (๑ เมษายน ๒๕๖๕) เรียบร้อยแล้ว ปรากฏว่า ข้าราชการครูและบุคลากรทางการศึกษา ตำแหน่ง บุคลากรทางการศึกษาอื่น ตามมาตรา ๓๘ ค.(๒) มีผลการปฏิบัติงานระหว่างวันที่ ๑ ตุลาคม ๒๕๖๔ ถึง วันที่ ๓๑ มีนาคม ๒๕๖๕ ที่มีผลการประเมิน อยู่ในระดับ "ดีเด่น และ "ดีมาก" โดยไม่เรียงลำดับ ดังนี้

#### <u>ระดับดีเด่น</u>

นางพรรณี บุญถึง นางสุดใจ เกิดอ้น นางสาววาสนา นิยมธรรม นางสาวประพิมภา ปลายนา นางสาวกิ่งดาว บุญสรณะ นายปราโมทย์ เลขะวัฒนะ นางพัฒน์นรี จันทร์ผล นางธนรรพร ทาสวิง นางธัญวรัตน์ พฒแย้ม นางจรรยาศรี ทิพบี นางสมหมาย วิบูลย์ชัยสิทธิ์ นางสาวพีรันธร เกตุกรุด นางสาวพรรัตน์ นาคพรม นายจักรพันธุ์ นาคท่งเตา นางสาวภัสฑิรา แขนอก นางเจฎษรา ปานพรหม นางสาวกิตติคุณ หล้าเต็น นางบุณย์สิตา ทองลอย นางสาวเฉลิมศิริ กลิ่นเกษร นางสาวปกิตตา สุวรรณวัฒนา นายเจริญชัย บินชัย

นักวิชาการตรวจสอบภายใน นักวิชาการศึกษา นักวิเคราะห์นโยบายและแผน นักทรัพยากรบุคคล นักวิชาการเงินและบัญชี นักจัดการงานทั่วไป นักจัดการงานทั่วไป นักจัดการงานทั่วไป นักจัดการงานทั่วไป นักวิชาการเงินและบัญชี นักวิชาการเงินและบัญชี นักวิชาการเงินและบัญชี นักวิชาการเงินและบัญชี นักวิชาการเงินและบัญชี นักทรัพยากรบุคคล นักทรัพยากรบุคคล นักทรัพยากรบุคคล นักทรัพยากรบุคคล นักทรัพยากรบุคคล นิติกร นิติกร

ชำนาญการพิเศษ ชำนาญการพิเศษ ชำนาญการพิเศษ ชำนาญการพิเศษ ชำนาญการพิเศษ ชำนาญการพิเศษ ชำนาญการ ชำนาญการ ชำนาญการพิเศษ ชำนาญการ ชำนาญการพิเศษ ชำนาญการ ชำนาญการ ปฏิบัติการ ชำนาญการพิเศษ ชำนาญการพิเศษ ปฏิบัติการ ชำนาญการ ปฏิบัติการ ชำนาญการพิเศษ ชำนาญการ

/นางสาวบัวอร...

นางสาวบังอร พ่วงแผบ นางเสาวนี้ย์ พินทอง นางสาวสมาภรณ์ แสงภ่ นางอินทิรา บูระณา นางสาวสายชล ภูไทย นายหยก มีผิว นางวราภรณ์ บุญเกตุ นางวีนัส เปรมทอง นางสาวกาญจนา บุญเพ็ง นายชนพัฒน์ ตั้งสกุลมงคล นางสุกัญญา มิ่งใย นางชุติมา โพธิ์เรื่อง นางสาวนภาพร เทียมทอง นางสาธิตา ชาตะรูปะ นางสาววสินา ไชยนะ นางสาวกมลวรรณ แจ้งดี นางสาวประที่ป ยอดดำเนิน นางสาววรรณพร พูลรอด

เจ้าพนักงานธุรการ นักวิเคราะห์นโยบายและแผน นักวิเคราะห์นโยบายและแผน นักวิเคราะห์นโยบายและแผน นักวิเคราะห์นโยบายและแผน นักวิชาการคอมพิวเตอร์ เจ้าพนักงานธุรการ นักวิชาการศึกษา นักวิชาการศึกษา นักวิชาการศึกษา นักวิชาการศึกษา นักวิชาการศึกษา เจ้าพนักงานธุรการ เจ้าพนักงานธุรการ นักวิชาการตรวจสอบภายใน นักวิชาการตรวจสอบภายใน นักวิชาการเงินและบัญชี นักวิชาการเงินและบัญชี

ปฏิบัติงาน ชำนาญการ ชำนาญการ ชำนาญการ ชำนาญการพิเศษ ชำนาญการ ชำนาญงาน ชำนาญการพิเศษ ชำนาญการ ปฏิบัติการ ชำนาญการ ชำนาญการ ชำนาญงาน ชำนาญงาน ปฏิบัติการ ปฏิบัติการ ปฏิบัติการ ชำนาญการ

ประกาศ ณ วันที่

พฤษภาคม พ.ศ. ๒๕๖๕

(นายประทาน หาดยาว) ผู้อำนวยการสำนักงานเขตพื้นที่การศึกษาประถมศึกษาชัยนาท

end **ฟอ. () ลุม** 12365 กลุ่มงาน ผู้ร่าง/พิมพ์

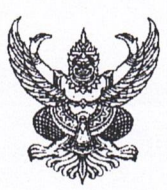

ส่วนราชการ

ที่

# บันทึกข้อความ

สพป.ชัยนาท กสุ่มบริหารงานบุคคล กลุ่มงานบำเหน็จความชอบฯ วันที่ ኛ พฤษภาคม ๒๕๖๕

เรื่อง การเลื่อนเงินเดือนของข้าราชการครูและบุคลากรทางการศึกษา ตำแหน่ง บุคลากรทางการศึกษาอื่น ตามมาตรา ๓๘ ค.(๒) ครั้งที่ ๑ (๑ เมษายน ๒๕๖๕)

เรียน ผู้อำนวยการสำนักงานเขตพื้นที่การศึกษาประถมศึกษาชัยนาท

ตามมติ กศจ.ขัยนาท ในการประชุม ครั้งที่ ๓/๒๕๖๕ เมื่อวันที่ ๒๖ เมษายน ๒๕๖๕ พิจารณาเห็นชอบการเลื่อนเงินเดือนข้าราชการครูและบุคลากรทางการศึกษา ตำแหน่ง บุคลากรทางการศึกษา อื่น ตามมาตรา ๓๘ ค.(๒) ครั้งที่ ๑ (๑ เมษายน ๒๕๖๕) ตามคำสั่ง ศธจ.ชัยนาท ลับ ที่ ๒๒/๒๕๖๕ ลงวันที่ ๒๗ เมษายน ๒๕๖๕ จำนวน ๓๘ ราย และรายละเอียดไม่ได้เลื่อนเงินเดือน จำนวน ๑ ราย นั้น

เห็นควรดำเนินการ ดังนี้

- ประกาศผลการปฏิบัติงานของข้าราชการครูและบุคลากรทางการศึกษา ตำแหน่ง บุคลากรทางการศึกษาอื่น ตามมาตรา ๓๘ ค.(๒)
- ๒. แจ้งผลการเลื่อนเงินเดือนข้าราชการครูและบุคลากรทางศึกษา เป็นรายบุคคล ผ่านโปรแกรม "ระบบแจ้งผลการเลื่อนเงินเดือนออนไลน์"
- ๓. แจ้งกลุ่มบริหารงานการเงินและสินทรัพย์ ดำเนินการเบิกจ่ายเงินเดือน
- ๕. บันทึกการเลื่อนเงินเดือนในทะเบียนประวัติ ก.พ.๗

จึงเรียนมาเพื่อโปรดพิจารณา

(นางสาวภัสฑิรา แขนอก) นักทรัพยากรบุคคลชำนาญการพิเศษ

> (นางสาวประพิมภา ปลายนา) นักทรัพยากรบุคคลชำนาญการพิเศษ

- 9 W.A. 2565

(นายประทาน หาดยาว) ผู้อำนวยการสำนักงานเขตพื้นที่การศึกษาประถมศึกษาชัยนาท 1 0 W.A. 2565

- เพิ่มรอกโลกก - เปลาอรอกเป็นกรอกม เธนค

ขงผู้อำนวยการสำนักงานเชิดเห็มที่การศึกษาประกมศึกษาชัดนาจ

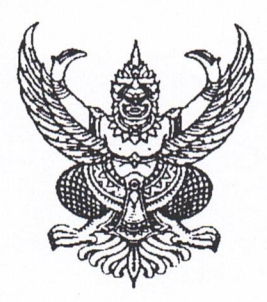

ประกาศสำนักงานเขตพื้นที่การศึกษาประถมศึกษาชัยนาท เรื่อง การประเมินประสิทธิภาพและประสิทธิผลการปฏิบัติงานของข้าราชการครู และบุคลากรทางการศึกษา ตำแหน่ง บุคลากรทางการศึกษาอื่น ตามมาตรา ๓๘ ค.(๒) ครั้งที่ ๑ (๑ เมษายน ๒๕๖๕)

อาศัยอำนาจตามมาตรา ๗๒ แห่งพระราชบัญญัติระเบียบข้าราชการครูและบุคลากร ทางการศึกษา พ.ศ. ๒๕๔๗ สำนักงานเขตพื้นที่การศึกษาประถมศึกษาชัยนาท ได้ประเมินประสิทธิภาพ และประสิทธิผลการปฏิบัติงานของข้าราชการ ครั้งที่ ๑ (๑ เมษายน ๒๕๖๕) เรียบร้อยแล้ว ปรากฏว่า ข้าราชการครูและบุคลากรทางการศึกษา ตำแหน่ง บุคลากรทางการศึกษาอื่น ตามมาตรา ๓๘ ค.(๒) มีผลการปฏิบัติงานระหว่างวันที่ ๑ ตุลาคม ๒๕๖๔ ถึง วันที่ ๓๑ มีนาคม ๒๕๖๕ ที่มีผลการประเมิน อยู่ในระดับ "ดีเด่น และ "ดีมาก" โดยไม่เรียงลำดับ ดังนี้

#### <u>ระดับดีเด่น</u>

นางพรรณี บุญถึง นางสุดใจ เกิดอ้น นางสาววาสนา นิยมธรรม นางสาวประพิมภา ปลายนา นางสาวกิ่งดาว บุญสรณะ นายปราโมทย์ เลขะวัฒนะ นางพัฒน์นรี จันทร์ผล นางธนรรพร ทาสวิง นางธัญวรัตน์ พุฒแย้ม นางจรรยาศรี ทิพนี นางสมหมาย วิบูลย์ชัยสิทธิ์ นางสาวพีรันธร เกตุกรุด นางสาวพรรัตน์ นาคพรม นายจักรพันธ์ นาคท่งเตา นางสาวภัสฑิรา แขนอก นางเจฏษรา ปานพรหม นางสาวกิตติคุณ หล้าเต็น นางบุณย์สิตา ทองลอย นางสาวเฉลิมศิริ กลิ่นเกษร นางสาวปกิตตา สุวรรณวัฒนา นายเจริญชัย บินชัย

นักวิชาการตรวจสอบภายใน นักวิชาการศึกษา นักวิเคราะห์นโยบายและแผน นักทรัพยากรบุคคล นักวิชาการเงินและบัญชี นักจัดการงานทั่วไป นักจัดการงานทั่วไป นักจัดการงานทั่วไป นักจัดการงานทั่วไป นักวิชาการเงินและบัญชี นักวิชาการเงินและบัญชี นักวิชาการเงินและบัญชี นักวิชาการเงินและบัญชี นักวิชาการเงินและบัญชี นักทรัพยากรบุคคล นักทรัพยากรบุคคล นักทรัพยากรบุคคล นักทรัพยากรบุคคล นักทรัพยากรบคคล นิติกร บิติกร

ชำนาญการพิเศษ ชำนาญการพิเศษ ชำนาญการพิเศษ ชำนาญการพิเศษ ชำนาญการพิเศษ ชำนาญการพิเศษ ชำนาญการ ชำนาญการ ชำนาญการพิเศษ ชำนาญการ ชำนาญการพิเศษ ชำนาญการ ชำนาญการ ปฏิบัติการ ชำนาญการพิเศษ ชำนาญการพิเศษ ปฏิบัติการ ชำนาญการ ปฏิบัติการ ชำนาญการพิเศษ ชำนาญการ

/นางสาวบัวอร...

นางสาวบังอร พ่วงแผน นางเสาวนีย์ พินทอง นางสาวสมาภรณ์ แสงภู่ นางอินทิรา บูระณา นางสาวสายชล ภูไทย นายหยก มีผิว นางวราภรณ์ บุญเกตุ นางวีนัส เปรมทอง นางสาวกาญจนา บุญเพ็ง นายชนพัฒน์ ตั้งสกุลมงคล นางสุกัญญา มิ่งใย นางชุติมา โพธิ์เรือง นางสาวนภาพร เทียมทอง นางสาธิตา ชาตะรูปะ นางสาววสินา ไชยนะ นางสาวกมลวรรณ แจ้งดี นางสาวประทีป ยอดดำเนิน นางสาววรรณพร พูลรอด

เจ้าพนักงานธุรการ นักวิเคราะห์นโยบายและแผน นักวิเคราะห์นโยบายและแผน นักวิเคราะห์นโยบายและแผน นักวิเคราะห์นโยบายและแผน นักวิชาการคอมพิวเตอร์ เจ้าพนักงานธุรการ นักวิชาการศึกษา นักวิชาการศึกษา นักวิชาการศึกษา นักวิชาการศึกษา นักวิชาการศึกษา เจ้าพนักงานธุรการ เจ้าพนักงานธุรการ นักวิชาการตรวจสอบภายใน นักวิชาการตรวจสอบภายใน นักวิชาการเงินและบัญชี นักวิชาการเงินและบัญชี

ปฏิบัติงาน ชำนาญการ ชำนาญการ ชำนาญการ ชำนาญการพิเศษ ชำนาญการ ชำนาญงาน ชำนาญการพิเศษ ชำนาญการ ปฏิบัติการ ชำนาญการ ชำนาญการ ชำนาญงาน ชำนาญงาน ปฏิบัติการ ปฏิบัติการ ปฏิบัติการ ชำนาญการ

ประกาศ ณ วันที่ 🗸 พฤษภาคม พ.ศ. ๒๕๖๕

alont

(นายประทาน หาดยาว) ผู้อำนวยการสำนักงานเขตพื้นที่การศึกษาประถมศึกษาชัยนาท

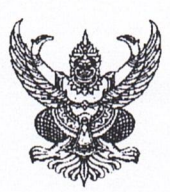

# บันทึกข้อความ

ส่วนราชการ สพป.ชัยนาท กลุ่มบริหารงานบุคคล กลุ่มงานบำเหน็จความชอบฯ ที่ วันที่ 💎 พฤษภาคม ๒๕๖๕ 🦯

เรื่อง การเลื่อนเงินเดือนของข้าราชการครูและบุคลากรทางการศึกษา ครั้งที่ ๑ (๑ เมษายน ๒๕๖๕)

เรียน ผู้อำนวยการสำนักงานเขตพื้นที่การศึกษาประถมศึกษาชัยนาท

ด้วย ศธจ.ชัยนาท ได้จัดส่งคำสั่งเลื่อนเงินเดือนข้าราชการครูและบุคลากรทางการศึกษา ครั้งที่ ๑ (๑ เมษายน ๒๕๖๕) ตามมติ กศจ.ชัยนาท ในการประชุม ครั้งที่ ๓/๒๕๖๕ เมื่อวันที่ ๒๖ เมษายน ๒๕๖๕ ดังนี้

๑. คำสั่ง ศธจ. ชัยนาท ลับ ที่ ๒๓/๒๕๖๕ สั่ง ณ วันที่ ๒๙ เมษายน พ.ศ. ๒๕๖๕ เรื่อง เลื่อนเงินเดือนข้าราชการครูและบุคลากรทางการศึกษาและให้รับค่าตอบแทนพิเศษ จำนวน ๑,๑๒๙ ราย และรายละเอียดข้าราชการครูและบุคลากรทางการศึกษา ที่ไม่ได้รับการพิจารณาเลื่อนเงินเดือนและให้ได้รับ ค่าตอบแทนพิเศษ ครั้งที่ ๑ (๑ เมษายน ๒๕๖๕) จำนวน ๒๘ ราย

๒. รายละเอียดผลการพิจารณาเลื่อนเงินเดือน ซึ่งไม่ใช่อำนาจของ ศธจ.ชัยนาท จำนวน ๒๔ ราย /

เห็นควรดำเนินการ ดังนี้

๑. แจ้งผลการเลื่อนเงินเดือนข้าราชการครูและบุคลากรทางศึกษา เป็นรายบุคคล ผ่านโปรแกรม "ระบบแจ้งผลการเลื่อนเงินเดือนออนไลน์"

๒. แจ้งกลุ่มบริหารงานการเงินและสินทรัพย์ ดำเนินการเบิกจ่ายเงินเดือน

๓. บันทึกการเลื่อนเงินเดือนในทะเบียนประวัติ ก.พ.๗

๔. แจ้งข้าราชการครูและบุคลากรทางการศึกษา ที่ได้รับการแต่งตั้งและย้าย ก่อนเลื่อน
 เงินเดือน ๑ เมษายน ๒๕๖๕ รอผลการพิจารณาจากต้นสังกัดเดิม

จึงเรียนมาเพื่อโปรดพิจารณา

(นางสาวภัสฑิรา แขนอก) นักทรัพยากรบุคคลชำนาญการพิเศษ

Jo:

(นางสาวประพิมภา ปลายนา) นักทรัพยากรบุคคลชำนาญการพิเศษ - 9 พ.ค. 2565

- madraduota -- בדיהה האתוב -

9 Del mina,

(นางทั้เ**ต่อี่รางเร**ั่วทอง) เองผู้อำนวยการสำนักงานเขตพื้เที่การศึกษาประถมศึกษาขับนาท

002

(นายประทาน หาดยาว) ผู้อำนวยการสำนักงานเขตพื้นที่การศึกษาประถมศึกษาขัยนาท

1 0 W.A. 2565

|    | ล้า | y . |
|----|-----|-----|
| N. | A   | Z   |
|    |     |     |
| E. |     |     |

| 1          | 19 FM | 61156<br>24 | III I            |
|------------|-------|-------------|------------------|
| วันที่.    | 28    | 621.81.     | 2565             |
| i<br>iran. | 11    | .42         | a comentatively. |

สำนักงานศึกษาธิการจังหวัดชัยนาท ถนนวิเชียรปราการ อำเภอเมืองชัยนาท จังหวัดชัยนาท ๑๗๐๐๐

โฏลด/ เมษายน ๒๕๖๕

เรื่อง การเลื่อนเงินเดือนข้าราชการครูและบุคลากรทางการศึกษา ตำแหน่ง บุคลากรทางการศึกษาอื่น ตามมาตรา ๓๘ ค.(๒) ครั้งที่ ๑ (๑ เมษายน ๒๕๖๕)

เรียน ผู้อำนวยการสำนักงานเขตพื้นที่การศึกษาประถมศึกษาชัยนาท

N ศร obbe/ dd

สิ่งที่ส่งมาด้วย คำสั่งสำนักงานศึกษาธิการจังหวัดชัยนาท ลับ ที่ โคโค /๒๕๖๕ สั่ง ณ วันที่ โครง/ เมษายน พ.ศ. ๒๕๖๕

จำนวน ๑ ชุด

ตามมติที่ประชุมคณะกรรมการศึกษาธิการจังหวัดชัยนาท ในคราวประชุม ครั้งที่ ๓/๒๕๖๕ เมื่อวันที่ ๒๖ เมษายน ๒๕๖๕ ได้เห็นชอบการเลื่อนเงินเดือนข้าราชการครูและบุคลากรทางการศึกษา ตำแหน่ง บุคลากรทางการศึกษาอื่นตามมาตรา ๓๘ ค.(๒) ครั้งที่ ๑ (๑ เมษายน ๒๕๖๕) สังกัดสำนักงาน เขตพื้นที่การศึกษาประถมศึกษาชัยนาท นั้น

ในการนี้ สำนักงานศึกษาธิการจังหวัดชัยนาท ได้ดำเนินการออกคำสั่งให้ข้าราชการครู และบุคลากรทางการศึกษา ตำแหน่ง บุคลากรทางการศึกษาอื่นตามมาตรา ๓๘ ค.(๒) สังกัดสำนักงาน เขตพื้นที่การศึกษาประถมศึกษาชัยนาท ได้รับการเลื่อนเงินเดือนและให้รับค่าตอบแทนพิเศษ ครั้งที่ ๑ (๑ เมษายน ๒๕๖๕) เรียบร้อยแล้ว ทั้งนี้ มอบหมายให้ผู้บังคับบัญชาแจ้งผลการเลื่อนเงินเดือน ให้ข้าราชการครูและบุคลากรทางการศึกษาแต่ละคนทราบเป็นข้อมูลเฉพาะแต่ละบุคคล โดยการแจ้งผล การเลื่อนเงินเดือนให้ประกอบด้วยอัตราร้อยละที่ได้รับการเลื่อน ฐานในการคำนวณ จำนวนเงินที่ได้รับการเลื่อน และเงินเดือนที่พึงได้รับเมื่อได้รับการเลื่อนตามผลการเลื่อนเงินเดือนนั้น ในกรณีที่ข้าราชการครูและบุคลากร ทางการศึกษาฯ ผู้ใดไม่ได้รับการเลื่อนเงินเดือน ให้แจ้งเหตุผลที่ไม่ได้เลื่อนเงินเดือน ให้ผู้นั้นทราบด้วย

จึงเรียนมาเพื่อโปรดพิจารณาดำเนินการในส่วนที่เกี่ยวข้องต่อไป

ขอแสดงความนับถือ

(นายวินัย ตะปะสา) ศึกษาธิการจังหวัดชัยนาท

กลุ่มบริหารงานบุคคล โทร. ୦ ๕๖๔๑ ୦๖๗๑ โทรสาร ୦ ๕๖๔๑ ໐๖๗๒

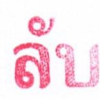

|         | ionarisa) | - |
|---------|-----------|---|
| บ้านที่ | 3 w.c.    | 2 |
| FART    |           |   |

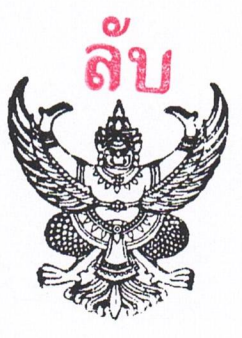

ที่ ศร ๐๒๖๕/ ๙๙

สำนักงานศึกษาธิการจังหวัดชัยนาท ถนนวิเชียรปราการ อำเภอเมืองชัยนาท จังหวัดชัยนาท ๑๗๐๐๐

ครั้ เมษายน ๒๕๖๕

เรื่อง การเลื่อนเงินเดือนข้าราชการครูและบุคลากรทางการศึกษา ครั้งที่ ๑ (๑ เมษายน ๒๕๖๕)

เรียน ผู้อำนวยการสำนักงานเขตพื้นที่การศึกษาประถมศึกษาชัยนาท

สิ่งที่ส่งมาด้วย ๑. คำสั่งสำนักงานศึกษาธิการจังหวัดชัยนาท ลับ ที่ 🗖 🗠 /๒๕๖๕

สั่ง ณ วันที่ โตส เมษายน พ.ศ. ๒๕๖๕ ๒. บัญชีรายละเอียดผลการพิจารณาเลื่อนเงินเดือนฯ

จำนวน ๑ ชุด จำนวน ๑ ฉบับ

ตามมติที่ประชุมคณะกรรมการศึกษาธิการจังหวัดชัยนาท ในคราวประชุม ครั้งที่ ๓/๒๕๖๕ เมื่อวันที่ ๒๖ เมษายน ๒๕๖๕ ได้เห็นชอบการเลื่อนเงินเดือนข้าราชการครูและบุคลากรทางการศึกษา ครั้งที่ ๑ (๑ เมษายน ๒๕๖๕) ในสังกัดสำนักงานเขตพื้นที่การศึกษาประถมศึกษาชัยนาท นั้น

ในการนี้ สำนักงานศึกษาธิการจังหวัดชัยนาท ได้ดำเนินการออกคำสั่งให้ข้าราชการครู และบุคลากรทางการศึกษา สังกัดสำนักงานเขตพื้นที่การศึกษาประถมศึกษาชัยนาท ได้รับการเลื่อนเงินเดือน และให้รับค่าตอบแทนพิเศษ ครั้งที่ ๑ (๑ เมษายน ๒๕๖๕) เรียบร้อยแล้ว ทั้งนี้ มอบหมายให้ผู้บังคับบัญชาแจ้งผล การเลื่อนเงินเดือนให้ข้าราชการครูและบุคลากรทางการศึกษาแต่ละคนทราบเป็นข้อมูลเฉพาะแต่ละบุคคล ดังนี้

(๑) ผู้อำนวยการสำนักงานเขตพื้นที่การศึกษา แจ้งผลการเลื่อนเงินเดือนให้เจ้าหน้าที่บริหาร การศึกษาขั้นพื้นฐาน ผู้อำนวยการสถานศึกษา และเจ้าหน้าที่ในสำนักงานเขตพื้นที่การศึกษาทราบ

(๒) ผู้อำนวยการสถานศึกษา แจ้งผลการเลื่อนเงินเดือนให้รองผู้อำนวยการสถานศึกษา และข้าราชการสายงานการสอนทราบ

โดยการแจ้งผลการเลื่อนเงินเดือนให้ประกอบด้วย อัตราร้อยละที่ได้รับการเลื่อน ฐานในการคำนวณ จำนวนเงิน ที่ได้รับการเลื่อน และเงินเดือนที่พึงได้รับเมื่อได้รับการเลื่อนตามผลการเลื่อนเงินเดือนนั้น ในกรณีที่ไม่สั่งเลื่อน เงินเดือนให้แก่ข้าราชการครูและบุคลากรทางการศึกษาผู้ใด ให้แจ้งให้ผู้นั้นทราบพร้อมเหตุผลที่ไม่สั่งเลื่อนเงินเดือน

จึงเรียนมาเพื่อโปรดพิจารณาดำเนินการในส่วนที่เกี่ยวข้องต่อไป

ขอแสดงความมับถือ

(นายวินัย ตะปะสา) ศึกษาธิการจังหวัดชัยนาท

กลุ่มบริหารงานบุคคล โทร. ୦ ๕๖๔๑ ๐๖๗๑ โทรสาร ୦ ๕๖๔๑ ๐๖๗๒

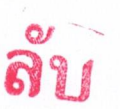

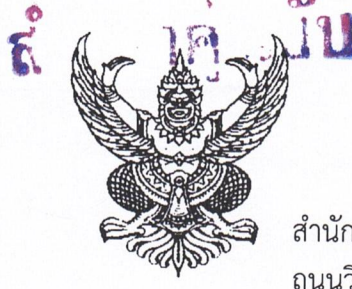

ที่ ศธ อ๔๐๓๗/ (29) พ่ว

สำนักงานเขตพื้นที่การศึกษาประถมศึกษาชัยนาท / ถนนวิเชียรปราการ อ.เมืองชัยนาท ๑๗๐๐๐

🤗 พฤษภาคม ๒๕๖๕ 🦯

เรื่อง การเลื่อนเงินเดือนของข้าราชการครูและบุคลากรทางการศึกษา ครั้งที่ ๑ (๑ เมษายน ๒๕๖๕) 🦯

เรียน ผู้อำนวยการโรงเรียนทุกโรงเรียน

- อ้างถึง ๑. หนังสือสำนักงานเขตพื้นที่การศึกษาประถมศึกษาชัยนาท ที่ ศธ ๐๔๐๓๗/ว ๖๑๕ ลงวันที่ ๒๒ กุมภาพันธ์ ๒๕๖๕
  - ๒. หนังสือสำนักงานเขตพื้นที่การศึกษาประถมศึกษาชัยนาท ที่ ศธ ๐๔๐๓๗/ว ๙๙๔ ลงวันที่ ๒๒ มีนาคม ๒๕๖๕

## สิ่งที่ส่งมาด้วย ๑. ประกาศรายชื่อข้าราชการครูและบุคลากรทางการศึกษา ผู้มีผลการประเมินผลการปฏิบัติงาน อยู่ในระดับ "ดีเด่น" และ "ดีมาก" จำนวน ๑ ชุด

 ๒. ประกาศอัตราร้อยละของฐานในการคำนวณ เพื่อเลื่อนเงินเดือนข้าราชการครูและบุคลากร ทางการศึกษา ครั้งที่ ๑ (๑ เมษายน ๒๕๖๕)
 ๓. คู่มือการใช้งานระบบแจ้งผลการเลื่อนเงินเดือนออนไลน์
 จำนวน ๑ ชุด

ตามหนังสือที่อ้างถึง ๑. ได้แจ้งซักซ้อมการเลื่อนเงินเดือนข้าราชการ และเลื่อนขั้นค่าจ้าง ลูกจ้างประจำ ครั้งที่ ๑ (๑ เมษายน ๒๕๖๕) และตามหนังสือที่อ้างถึง ๒. แจ้งวงเงินพิจารณาเงินเดือน ข้าราชการครูและบุคลากรทางการศึกษา ครั้งที่ ๑ (๑ เมษายน ๒๕๖๕) ความแจ้งแล้วนั้น

สำนักงานเขตพื้นที่การศึกษาประถมศึกษาชัยนาท ขอเรียนว่า กศจ.ชัยนาท ในคราวประชุม ครั้งที่ ๓/๒๕๖๕ เมื่อวันที่ ๒๖ เมษายน ๒๕๖๕ ให้ความเห็นชอบการเลื่อนเงินเดือนข้าราชการครูและ บุคลากรทางการศึกษา ครั้งที่ ๑ (๑ เมษายน ๒๕๖๕) ในสังกัด เรียบร้อยแล้ว จึงประกาศรายชื่อข้าราชการ ครูและบุคลากรทางการศึกษา ตำแหน่ง ผู้อำนวยการสถานศึกษา และผู้รักษาการในตำแหน่งผู้อำนวยการ สถานศึกษา ที่มีผลการปฏิบัติงานอยู่ในระดับ "ดีเด่น" และ "ดีมาก" ตามสิ่งที่ส่งมาด้วย ๑. และประกาศ อัตราร้อยละของฐานในการคำนวณ เพื่อเลื่อนเงินเดือน ครั้งที่ ๑ (๑ เมษายน ๒๕๖๕) ตามสิ่งที่ส่งมาด้วย ๒. สำหรับในส่วนของสถานศึกษาให้ดำเนินการ ดังนี้

 ๑. ประกาศรายชื่อข้าราชการครูฯ สายงานการสอน ผู้มีผลการประเมินผลการปฏิบัติงาน ระหว่างวันที่ ๑ ตุลาคม ๒๕๖๔ ถึงวันที่ ๓๑ มีนาคม ๒๕๖๕ อยู่ในระดับ "ดีเด่น" และ "ดีมาก"

 ๒. ประกาศอัตราร้อยละของฐานในการคำนวณ เพื่อเลื่อนเงินเดือนข้าราชการครู และบุคลากรทางการศึกษา ครั้งที่ ๑ (๑ เมษายน ๒๕๖๕) สายงานการสอน

๓. แจ้งคู่มือการใช้งาน "ระบบแจ้งผลการเลื่อนเงินเดือนออนไลน์" ให้ข้าราชการครู
 และบุคลากรทางการศึกษา เข้าระบบเพื่อรับทราบผลการเลื่อนเงินเดือน ครั้งที่ ๑ (๑ เมษายน ๒๕๖๕)
 เป็นรายบุคคล ตามสิ่งที่ส่งมาด้วย ๓.

/๔. สำหรับ...

 ๔. สำหรับข้าราชการครูและบุคลากรทางการศึกษาที่ย้ายมาจากสำนักงานเขตพื้นที่ การศึกษาอื่น ขณะนี้อยู่ในระหว่างรอผลการพิจารณาเลื่อนเงินเดือนจากต้นสังกัดเดิม ส่วนข้าราชการครู และบุคลากรทางการศึกษาที่ย้ายไปสังกัดสำนักงานเขตพื้นที่การศึกษาอื่น ก่อนวันที่ ๑ เมษายน ๒๕๖๕ สำนักงานเขตพื้นที่การศึกษาประถมศึกษาชัยนาท ได้แจ้งผลการพิจารณาเลื่อนเงินเดือนไปยังสำนักงาน เขตพื้นที่การศึกษาต้นสังกัดใหม่ทราบแล้ว

จึงเรียนมาเพื่อทราบ และดำเนินการในส่วนที่เกี่ยวข้อง

ขอแสดงความนับถือ

2 mb

(นายประทาน หาดยาว) ผู้อำนวยการสำนักงานเขตพื้นที่การศึกษาประถมศึกษาขัยนาท

กลุ่มบริหารงานบุคคล กลุ่มงานบำเหน็จความชอบและทะเบียนประวัติ โทร. ๐-๕๖๔๑-๑๖๓๙ ต่อ ๑๑ โทรสาร ๐-๕๖๔๑-๑๕๖๐

"ชาวชัยนาทร่วมใจ ต่อต้านภัยคอร์รัปชั่น"

# การลงทะเบียนผู้ใช้งาน (กรณีเข้าสู่ระบบครั้งแรก)

1. เข้า <u>https://mprocnt.pnb1.info/22564/index.php และ</u> Login เข้าสู่ระบบ

Username: เลขบัตรประจำตัวประชาชน

Password: เลขบัตรประจำตัวประชาชน

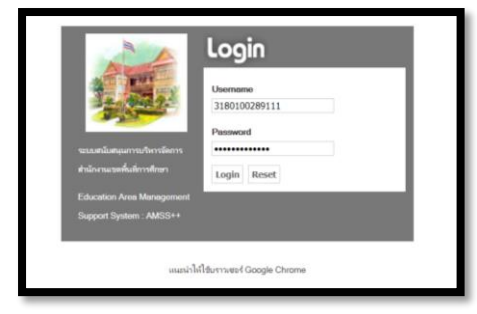

 ระบบแจ้งเตือนว่า "การ Login ด้วยเลขประจำตัวประชาชน จะได้รับสิทธิ์เพื่อการลงทะเบียนเท่านั้น ให้ไป ที่เมนูผู้ใช้ (User) แล้วลงทะเบียน หลังจากนั้นออกจากระบบ แล้ว Login ด้วย Username และ Password ใหม่อีกครั้ง" กด ตกลง

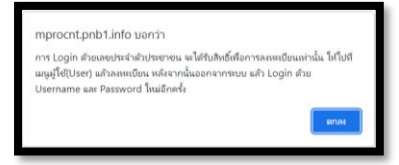

- 3. ลงทะเบียนเข้าใช้งาน เพื่อกำหนด Username และ Password ใหม่
  - 3.1 เลือก ผู้ใช้ (User)
  - 3.2 เลือก ลงทะเบียนผู้ใช้
  - 3.3 กำหนด Username และ Password ที่ต้องการ
  - 3.4 กด ตกลง

| M-Promote Online ระบบร                          | รายงานผลการเลื่อนเงินเดือน                     | มู่ไข่: ภัสฟ์กา แขนอก (สัทธิ์เนื้องตัน) (กอกจากราย)) |  |
|-------------------------------------------------|------------------------------------------------|------------------------------------------------------|--|
| มู่ใช่ (User)<br>องพราร์แหม่ได้                 |                                                | Version 4.31                                         |  |
|                                                 |                                                |                                                      |  |
| M-Promote Online ระบบรายงานผลการเลื่อนเงินเดือน |                                                |                                                      |  |
| ผู้ใช้ (User)                                   |                                                | Version 4.31                                         |  |
|                                                 | ลงทะเนียนผู้ใช้                                |                                                      |  |
|                                                 | User Name pattina<br>Password<br>Budu Password |                                                      |  |
|                                                 | ตกลง ช่วนกลับ                                  |                                                      |  |

## 4. ออกจากระบบแล้วใช้ Username และ Password ที่กำหนดขึ้นใหม่ในการ Login ในคราวต่อไป

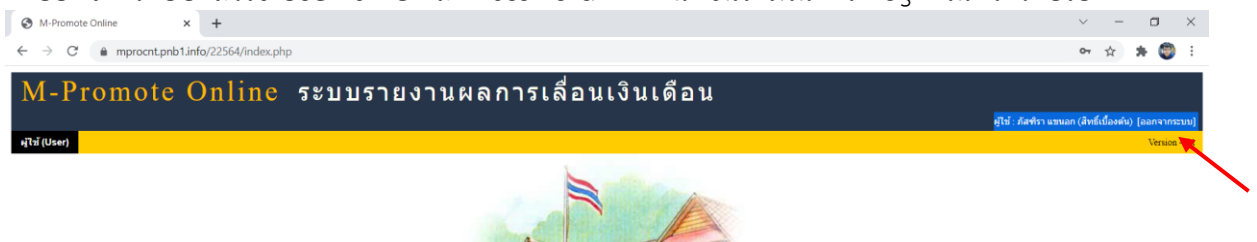

## <u>การตรวจสอบผลการเลื่อนเงินเดือน</u>

1. เข้า <u>https://mprocnt.pnb1.info/22564/index.php และ</u> Login เข้าสู่ระบบ

|                             | Login                     |
|-----------------------------|---------------------------|
|                             | <b>Usemame</b><br>pattira |
| ระบบสนับสนุนการบริหารจัดการ | Password                  |
| สำนักงานเขตพื้นที่การศึกษา  | Login Reset               |
| Education Area Management   | e s                       |
| Support System : AMSS++     |                           |

2. เลือกเมนูระบบงาน "ระบบรายงานผลการเลื่อนเงินเดือน"

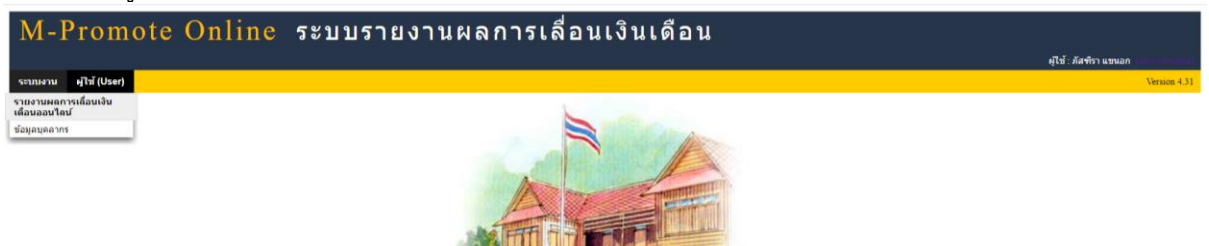

3. เลือก "แสดงผลการเลื่อนเงินเดือน"

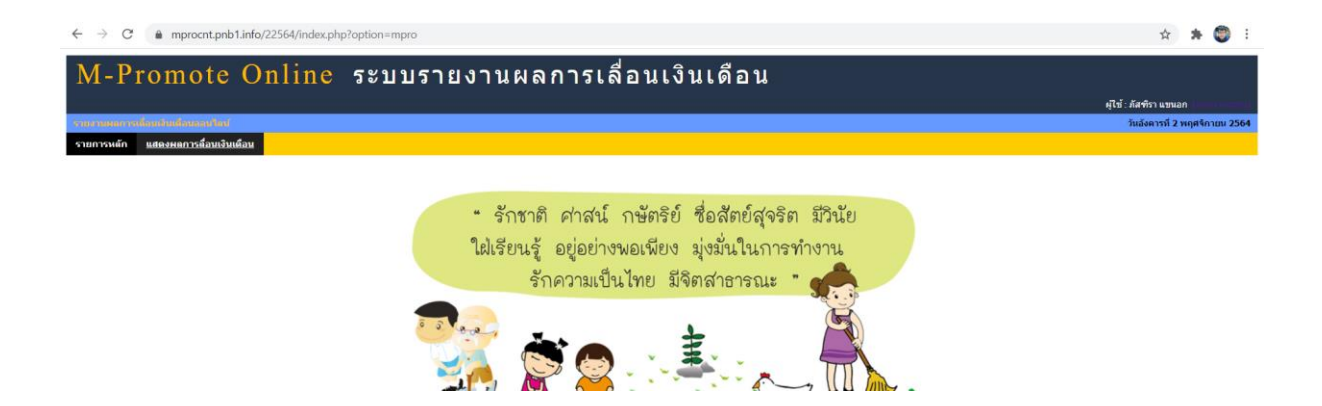

### 4. ระบบแสดงผลการเลื่อนเงินเดือน

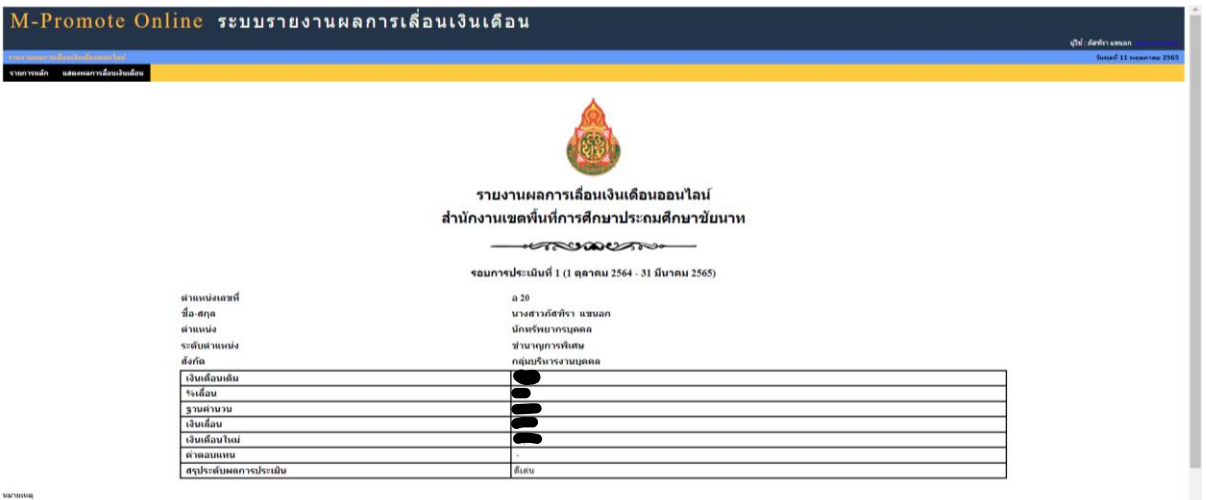

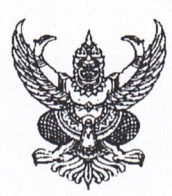

# บันทึกข้อความ

ส่วนราชการ สพป.ชัยนาท กลุ่มบริหารงานบุคคล กลุ่มงานบำเหน็จความชอบฯ ที่ วันที่ 🌾 พฤษภาคม ๒๕๖๕ 🦯

**เรื่อง** รายงานผลการเลื่อนเงินเดือนข้าราชการและเลื่อนขั้นค่าจ้างลูกจ้างประจำ ครั้งที่ ๑ (๑ เมษายน ๒๕๖๕)

เรียน ผู้อำนวยการสำนักงานเขตพื้นที่การศึกษาประถมศึกษาชัยนาท

ตามปฏิทินการปฏิบัติงาน ของ สพฐ. แจ้งให้จัดส่งบัญชีแสดงผลการพิจารณาเลื่อนเงินเดือน ข้าราชการและลูกจ้างประจำ ครั้งที่ ๑ (๑ เมษายน ๒๕๖๕) ตามแบบรายงานของ สพฐ. นั้น

สพป.ชัยนาท ได้ดำเนินการจัดทำบัญชีพิจารณาเลื่อนเงินเดือนข้าราชการครูและบุคลากร ทางการศึกษา ข้าราชการครูและบุคลากรทางการศึกษาอื่น ตามมาตรา ๓๘ ค.(๒) และเลื่อนขั้นค่าจ้าง ลูกจ้างประจำ ครั้งที่ ๑ (๑ เมษายน ๒๕๖๕) ตามแบบรายงานของ สพฐ. เรียบร้อยแล้ว เห็นควรรายงาน ให้ สพฐ.ทราบ และแจ้งแก้ไขบัญชีแสดงจำนวนข้าราชการครูและบุคลากรทางการศึกษาที่มีตัวอยู่จริง ณ วันที่ ๑ มีนาคม ๒๕๖๕ ตามแบบรายงาน

จึงเรียนมาเพื่อโปรดพิจารณา

(นางสาวภัสฑิรา แขนอก) นักทรัพยากรบุคคลชำนาญการพิเศษ

> (นางสาวประพิมภา ปลายนา) นักทรัพยากรบุคคลขำนาญการพิเศษ

- 9 W.A. 2565

(นายประทาน หาดยาว) ผู้อำนวยการสำนักงานเขตพื้นที่การศึกษาประถมศึกษาชัยนาท **1 0** พ**.ศ. 2565** 

(นางหัสถ**มี แร้วทอง)** ของผู้อำนวยการสำนักงานเขตพื้นที่การติกษาประถมศึกษาชัยนาท

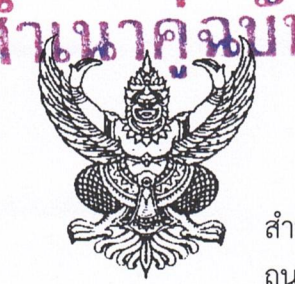

ที่ ศธ ๐๔๐๓๗/ ภิพ/พ

สำนักงานเขตพื้นที่การศึกษาประถมศึกษาชัยนาท ถนนวิเชียรปราการ อ.เมืองชัยนาท ๑๗๐๐๐

🦻 พฤษภาคม ๒๕๖๕

เรื่อง รายงานผลการเลื่อนเงินเดือนข้าราชการและเลื่อนขั้นค่าจ้างลูกจ้างประจำ ครั้งที่ ๑ (๑ เมษายน ๒๕๖๕)

เรียน เลขาธิการคณะกรรมการการศึกษาขั้นพื้นฐาน

อ้างถึง หนังสือสำนักงานคณะกรรมการการศึกษาขั้นพื้นฐาน ด่วนที่สุด ที่ ศธ ๐๔๐๐๙/ว ๑๐๗๕ ลงวันที่ ๑๗ กุมภาพันธ์ ๒๕๖๕

สิ่งที่ส่งมาด้วย ๑. บัญชีแสดงการเลื่อนเงินเดือนข้าราชการครูและบุคลากรทางการศึกษา จำนวน ๑ ฉบับ

- ๒. บัญชีแสดงผลการพิจารณาเสนอขอเลื่อนเงิ้นเดือนข้าราชการครูและบุคลากรทางการศึกษา ตำแหน่ง บุคลากรทางการศึกษาอื่น ตามมาตรา ๓๘ ค.(๒)
   จำนวน ๑ ชุด
- ๓. บัญชีแสดงเลื่อนเงินเดือนข้าราชการครูและบุคลากรทางการศึกษา
   ตำแหน่ง บุคลากรทางการศึกษาอื่น ตามมาตรา ๓๘ ค.(๒)
   จำนวน ๑ ฉบับ
- ๔. บัญชีแสดงการเลื่อนขั้นค่าจ้างลูกจ้างประจำตามผลการพิจารณา จำนวน ๑ ฉบับ
- ๕. บัญชีแสดงจำนวนข้าราชการครูและบุคลากรทางการศึกษาที่มีตัวอยู่จริง
   ณ วันที่ ๑ มีนาคม ๒๕๖๕ (ฉบับแก้ไข)
   จำนวน ๑ ฉบับ

ตามหนังสือที่อ้างถึง แจ้งให้รายงานผลการเลื่อนเงินเดือนข้าราชการ และเลื่อนขั้นค่าจ้าง ลูกจ้างประจำ ครั้งที่ ๑ (๑ เมษายน ๒๕๖๕) ตามแบบรายงาน ความแจ้งแล้วนั้น

สำนักงานเขตพื้นที่การศึกษาประถมศึกษาชัยนาท ได้ดำเนินการจัดทำข้อมูลบัญชีแสดงผล การเลื่อนเงินเดือนข้าราชการ และเลื่อนขั้นค่าจ้างลูกจ้างประจำ ครั้งที่ ๑ (๑ เมษายน ๒๕๖๕) เรียบร้อยแล้ว และขอแก้ไขรายงานบัญชีแสดงจำนวนข้าราชการครูและบุคลากรทางการศึกษาที่มีตัวอยู่จริง ณ วันที่ ๑ มีนาคม ๒๕๖๕ รายละเอียดตามสิ่งที่ส่งมาพร้อมนี้

จึงเรียนมาเพื่อโปรดทราบ

ขอแสดงความนับถือ

(นายประทาน หาดยาว) ผู้อำนวยการสำนักงานเขตพื้นที่การศึกษาประถมศึกษาขัยนาท

กลุ่มบริหารงานบุคคล กลุ่มงานบำเหน็จความชอบและทะเบียนประวัติ โทร. ๐-๕๖๔๑-๑๕๗๘ ต่อ ๑๑ โทรสาร ๐-๕๖๔๑-๑๕๖๐

| 20     |                                           |
|--------|-------------------------------------------|
| 2 Ange | รอง ผอ.สพป.                               |
| 970    | - ผอ.ฉล่งง <b>ประ</b>                     |
| 0      | g พ.ศ. 2000<br>หนุกลุ่มงาน                |
| 76     | ผ้ร่าง/พิมพ์                              |
|        | N. S. S. S. S. S. S. S. S. S. S. S. S. S. |

"ชาวชัยนาทร่วมใจ ต่อต้านภัยคอร์รัปชั่น"